# 第5部 操作説明

| 1 |   | 機能概要               | ع2 p                        |
|---|---|--------------------|-----------------------------|
| 2 | • | 運用につ               | DIIて3 p                     |
|   |   | 2.1                | 運用時間                        |
|   |   | 2.2                | ユーザ側で必要なシステム環境              |
|   |   | 2.3                | 接続方法                        |
|   |   | 2.4                | 補足                          |
| 3 |   | 作業の流               | それ図4 p                      |
| 4 |   | ログイン               | ╯ / ログアウト ······5 p         |
|   |   | 4.1                | ログイン                        |
|   |   | 4.2                | ログアウト                       |
| 5 | • | 検索                 | 6 p                         |
|   |   | 5.1                | 検索の仕方                       |
|   |   | 5.2                | 検索の機能                       |
|   |   | 5.3                | 検索結果(簡略一覧)7p                |
|   |   | 5.4                | 検索結果(詳細)                    |
| 6 | • | 新規作成               | ΐ ······9-10 p              |
| 7 | • | 流用作成               | ΐ ······ 11 p               |
| 8 | • | 修正                 | 12 р                        |
| 9 | • | 削除                 | 13 p                        |
| 1 | 0 | . 機関名              | 3入力支援機能······14-15 p        |
| 1 | 1 | . 著者名              | 3典拠レコードの取込み                 |
| 1 | 2 | . URL <del>:</del> | チェック機能                      |
|   |   | (参考)               | URL チェック機能のメッセージについて20 p    |
| 1 | 3 | . NII メ            | タデータ語彙及び LCSH 入力支援システム      |
|   |   | 13.1               | Subject 21-27 p             |
|   |   | 13.2               | Coverage ······ 28-31 p     |
|   |   | 13.3               | NII メタデータ語彙入力確認31 p         |
|   |   | (参考)               | LCSH 入力支援システムでの検索方法について32 p |

### 1.機能概要

メタデータの作成は「メタデータ・データベース構築システム」(以下,「本システム」と呼ぶ)を用いて行う。各参加組織は,Web ブラウザを用いて,本システムにアクセスする。

### 概念図

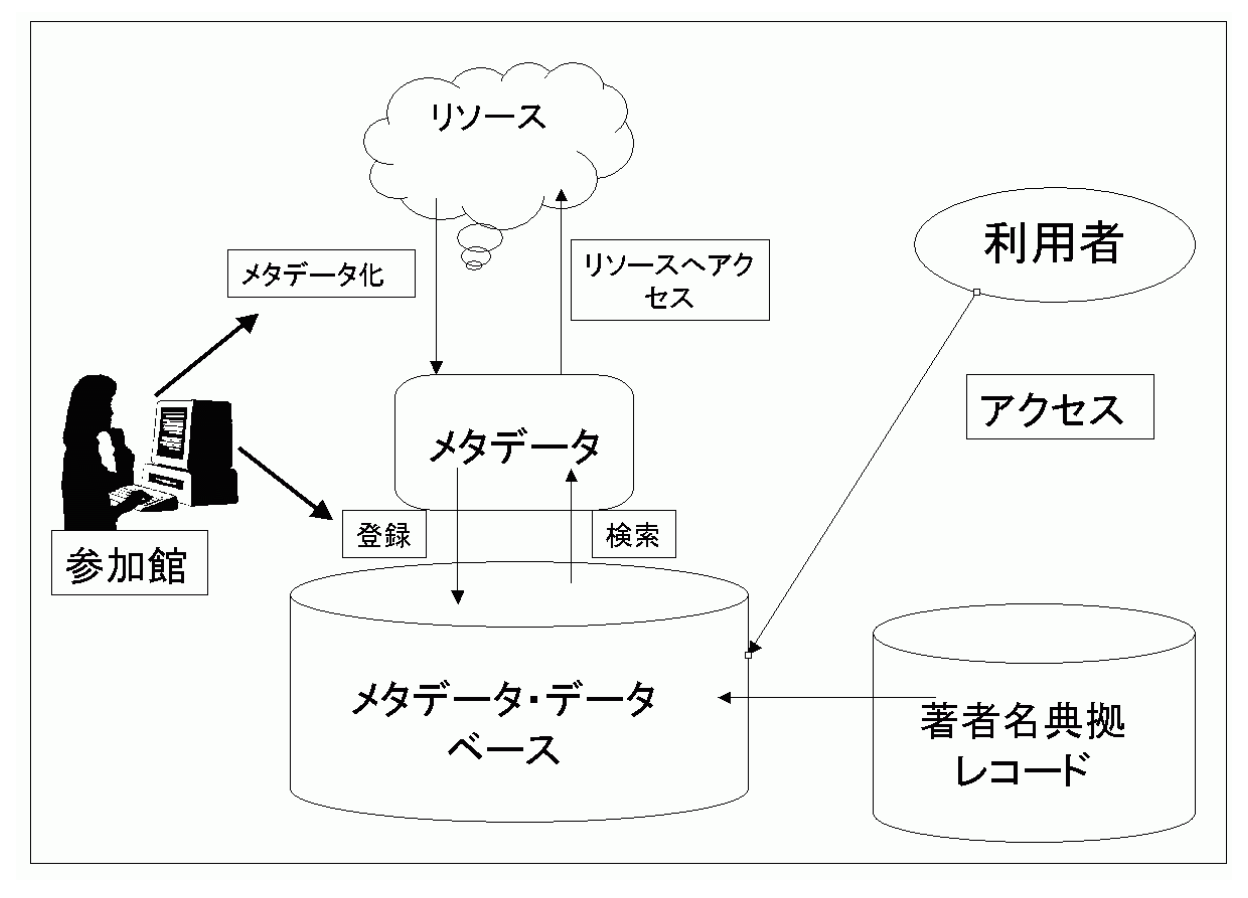

- 2.運用について
- 2.1 運用時間

| 月~水,金  | 9:00-20:00 |
|--------|------------|
| 木 , 土  | 9:00-18:00 |
| 日および祝日 | 停止         |

2.2 ユーザ側で必要なシステム環境

インターネットに接続可能で,標準的な WWW ブラウザを搭載した PC から利用可能。 NII では, Internet Explorer 5.5 以降, Netscape Navigator 6 以降で動作確認をしている。

- 2.3 接続方法
- (1) WWW ブラウザを開く。
- (2) 本システムの URL を指定して接続する。
- (3) ログイン画面が表示される。

業務用システムに加え、教育用システムを準備中です。

教育用システムへの接続は,利用申請なしでも可能となります。

|                          | 業務用システム                  | 教育用システム           |  |  |
|--------------------------|--------------------------|-------------------|--|--|
| 利用申請                     | 必要                       | 不用                |  |  |
| URL                      | 申込した機関に通知                | ホームページで告知予定       |  |  |
| ユーザ ID , パスワード , 参加組織 ID | NACSIS-CAT/ILL の         |                   |  |  |
| (NACSIS-CAT/ILL 参加組織の場合) | ユーザ ID,パスワード,参加組織 ID と同一 |                   |  |  |
| ユーザ ID , パスワード , 参加組織 ID | 冬旬中ンプロロネイ                |                   |  |  |
| (上記以外の場合)                | 参加中込の时に文刊                | 同に百万世元(p.5-32)へ照会 |  |  |

- 2.4 補足
- (1)システムの検索語情報の更新は5分おきに行われます。登録したメタデータが検索できない場合は,5分程度待ってもう一度検索してみてください。
- (2) 本システムは文字セットとしてUCS(国際符号化文字集合)を使用します。中国語簡体字や ハングル文字,音標符号付きアルファベットなど,多くの文字種が使用できます。UCSにつ いて詳しくはJIS X0221-1(2001)を参照ください。
- (3) NIIでは,登録済みのメタデータに対し,対応するリソースが確かに存在しているかについて,定期的にチェック作業を行います。チェック作業のスケジュールについては,別途ご案内します。

### 3. 作業の流れ図

本システムによる検索・登録作業の基本的な画面遷移は次の通りとなる。

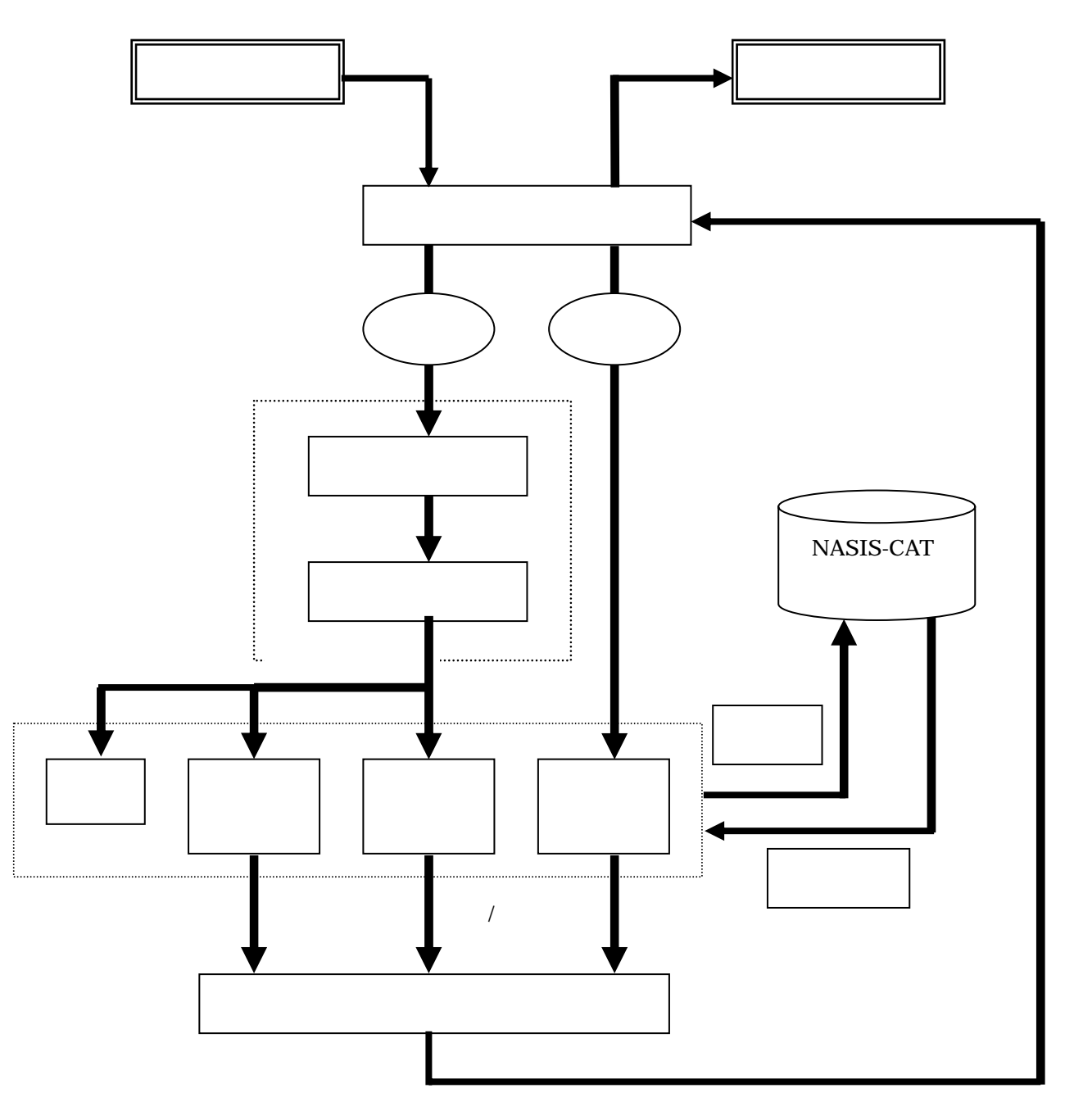

4.ログイン/ログアウト

4.1 ログイン

(1)本システムへ接続する。

(2) ログイン画面にユーザ ID, パスワード, 参加組織 ID を入力する。

(3) Login ボタンを押下する。

| 🛃 メタデータ・データベース構築シス                    | テム - Microsoft Internet Explorer       | X     |
|---------------------------------------|----------------------------------------|-------|
| ファイル(E) 編集(E) ま                       | l示(Y) お知に入り(A) ツール(I) ヘルプ(B)           | 19    |
| \$= ₹\$ • \$ + \$\$ \$                | 🖞 🗶 🗰 🔒 BARGAD (1995-17) 🦪 🗗 - 🗿 🖸 - 🗐 | j 🏚 🔻 |
| アドレス(D)                               |                                        |       |
| クイック<br>レファレンス<br>必須項目は赤色。<br>あれば必須の項 | メタデータデータベース構築システム<br><sup>ユーザーID</sup> |       |
| 日は課題で設示してます。                          | 参加組織ロ                                  |       |
| Title<br>Q: -                         | Login Reset                            |       |

画面左部には「クイック・レファレンス」が表示される。 各記述要素について,入力レベル,使用可能な修飾子・スキーム等を参照できる。

4.2 ログアウト

(1)検索画面でログアウトボタンを押下する。

(2)システムが終了する。

| 🛃 メタデータ・データペース構築シフ                                                          | λ,† /₄ - Microsoft Internet Explorer                  | X                         |
|-----------------------------------------------------------------------------|-------------------------------------------------------|---------------------------|
| ] ファイル(E) 編集(E) ま                                                           | R示(Y) お知に入り(A) ツール(D) ヘルプ(B)                          | 19                        |
| $\langle - \overline{n} \overline{n} - \overline{n} - \overline{n} \rangle$ | 🖞 🥘 🗮 💼 8502.20 🗇 957.07 🦪 🔁 - 🌆 🖸 - 🛄                | - 🚯 •                     |
| アドレス(型)                                                                     |                                                       | <ul> <li>(2)移動</li> </ul> |
| クイック                                                                        | メタデータ・データベース検索                                        |                           |
| レファレンス                                                                      | <fb200001>テスト・教育用 テスト・教育用アカウント New URLチェック</fb200001> | ログアウト                     |
| 必須項目は <mark>赤色</mark> ,<br>あれば必須の項<br>目は <del>緑色</del> で表示                  | URL Search:                                           |                           |
| してます。                                                                       | Search Clear                                          |                           |
| Q: -<br>Q: Alternative                                                      | Search for:                                           |                           |
| Q: Transcription<br>Creator                                                 |                                                       |                           |
| Q: -<br>O: Alternatina                                                      | 開催定                                                   |                           |
| Q: Transcription                                                            | 参加組織ID 略称                                             |                           |
| 3: -<br>3: NC                                                               | 作成者ID                                                 |                           |
| Subject                                                                     | 更新日                                                   |                           |
| 8: -                                                                        |                                                       |                           |
| S: NDC                                                                      | metadb@nii.ac.jp                                      |                           |

5.検索

検索画面を以下に示す。

| 💁 メタデータ・データベース構造シン                                    | 7 L - Microsoft Internet Explorer       |               |             | _ 6 ×               |
|-------------------------------------------------------|-----------------------------------------|---------------|-------------|---------------------|
| ] ファイル(E) 編集(E) ま                                     | 示(Y) お知に入り(点) ツール(I) ヘルブ(B)             |               |             | 19                  |
| ↓ == + - ≤= (2)                                       | 🐴 🥘 M# 🖬 B#XL20 🐨 45747 🧭 🛃 🕥 • 🗐       |               |             | 🔹 •                 |
| 7F120                                                 |                                         |               |             | <ul> <li></li></ul> |
| クイック                                                  | メタデータ・データベース検索                          |               |             |                     |
| レファレンス                                                | <fb200001>テスト・教育用 テスト・教育用アカウ</fb200001> | リント           | New URLFxy2 | ログアウト               |
| 必須項目は <mark>赤色。</mark><br>あれば必須の項<br>目は録 <u>色</u> で表示 | URL Search:                             |               |             |                     |
| してます。                                                 | Search Clear                            |               |             |                     |
| Q: -                                                  | Search for:                             |               |             |                     |
| Q: Alternative                                        |                                         | ■ 無指定 💌 AND 💌 |             |                     |
| Creator                                               |                                         | ■ 無指定 💌 AND 💌 |             |                     |
| Q:-                                                   |                                         | 無指定 ×         |             |                     |
| Q: Transcription                                      | 参加組織ID 略称                               |               |             |                     |
| S: -                                                  | 作成者ID                                   |               |             |                     |
| Subject                                               | 更新日 🖌 🖌                                 |               |             |                     |
| Q:-                                                   |                                         |               |             |                     |
| S: LCSH                                               |                                         |               |             |                     |
| S: NDC                                                | metaao@nii.ac.jp                        |               |             |                     |

### 5.1 検索の仕方

本システムは「URL Search」「Search for」の2種類の検索窓を備えている。主な用途は次の通りである。

(1) メタデータを新規作成する場合

「URL Search」により,リソースのメタデータがまだ登録されていないことを検索し[New] ボタンにより,新規作成を行う。

(2) 既存のメタデータを流用作成,修正する場合
 「Search for」により,既存のメタデータを検索し,修正を行う。

### 5.2 検索の機能

「URL Search」

入力された URL により, Identifier.URL に対する中間一致検索が行われる。

<sup>r</sup> Search for <sub>J</sub>

入力された検索語により,対象エレメントに対する中間一致検索が行われる。対象エレメント はプルダウンメニューから選択する(初期値は「無指定」)。

検索フィールド間の検索条件(AND または OR)はプルダウンメニューから選択する(初期 値は「AND」)。なお,ひとつの検索フィールドに,複数の語が入力された場合,入力語間のAND 検索を行う。

# 5.3 検索結果(簡略一覧)

「国立情報学研究所」で検索した例を以下に示す。

| 🛃 メウデータ・データベース構築ジ                                                                                                    | 274 - Microsoft Internet Explorer                                                                                                    | _ 8 ×                                                                        |
|----------------------------------------------------------------------------------------------------|----------------------------------------------------------------------------------------------------|------------------------------------------------------------------------------|
| ファイル(E) 編集(E) -                                                                                                    | 表示(Y) お知に入り(A) ツール(J) ヘルプ(B)                                                                                                    | 19                                                                           |
| 4-月3・→・図 🖸                                                                                                    | ) 🔏 🗿 🕸 🖀 🗃 🗑 957-77 🧭 🛃 🔄 🗿 🖸 🗧 📓                                                                                                    | 🤹 •                                                                          |
| アドレス(型)                                                                                                    |                                                                                                    |                                                                              |
| ↓ 戻る・ → ・ ② ②<br>アドレス(2)<br>クイック<br>レファレンス<br>心須項目は赤色,<br>おればる線の項目は終<br>色で表示してます。<br>Tabs<br>Q・<br>Q・<br>Q・<br>Alternative<br>Q Transcription<br>Creator<br>Q・<br>Q Alternative<br>Q Transcription<br>S・<br>NC<br>Suft<br>S・<br>S・<br>S・<br>S・<br>S・<br>S・<br>S・<br>S               | ▲ メタデータ・データベース検索<br>×タデータ・データベース検索 FB200001> テスト・教育用 テスト・教育用アカウント New URLチェック URL Search: Search for: 国立情報学研究所 展想定 ▲ AND ▲ 展想定 ▲ AND ▲ FB200001 ● 略称 | ●<br>●<br>●<br>一<br>一<br>一<br>一<br>一<br>一<br>一<br>一<br>一<br>一<br>一<br>一<br>一 |
| 8:NDC<br>8:NDLC<br>8:R5H<br>8:NAUSH<br>8:M48H<br>9:DDC<br>8:LDC<br>8:LDC<br>8:UDC<br>8:NII<br>Description<br>Q:-<br>8:A<br>Q:-<br>4:Alternative<br>Q:-<br>4:Alternative<br>Q:-<br>4:Alternative<br>Q:-<br>4:Alternative<br>Q:-<br>5:NC<br>Contributor<br>0:-<br>5:NC<br>0:-<br>5:NC | 更新日 ~ /// ********************************                                                                                                    |                                                                              |

メタデータ ID をクリックすると,当該メタデータが詳細表示される(次節参照)。 URL をクリックすると,当該リソースが別ウィンドウで表示される。

### 5.4 検索結果(詳細)

### 検索結果簡略一覧から1件選択した詳細表示した例を下記に示す。

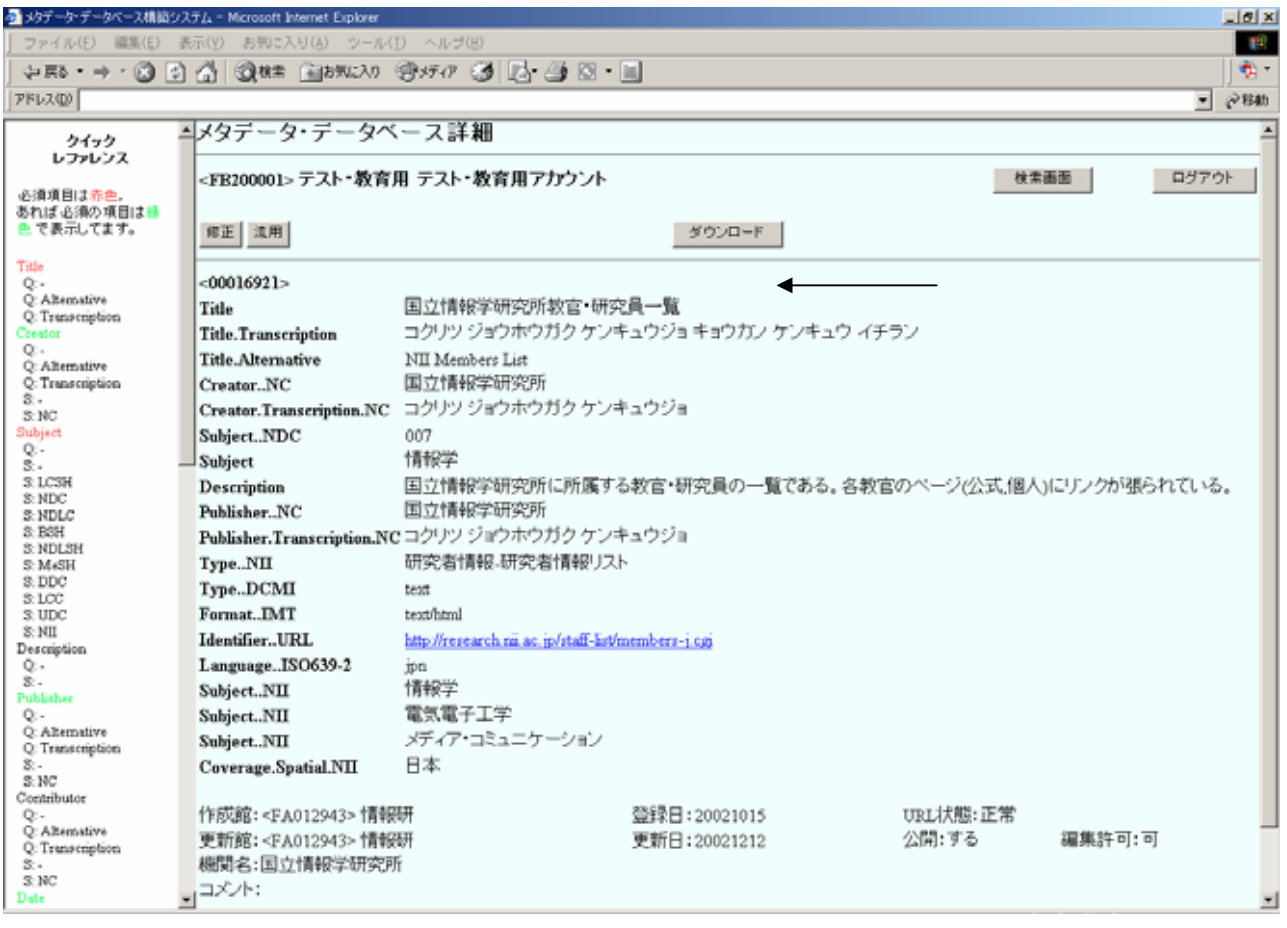

「要素.修飾子.スキーム 記録内容」

(例:Creator.Transcription.NC コクリツ ジョウホウガク ケンキュウジョ) の形で表示される。

フレーム右ページ下部の各項目の意味については以下の通り。

- ・ 作成館: 当該メタデータを作成した参加館の参加組織 ID
- ・ 登録日: 当該メタデータをメタデータ・データベースに登録された日付
- URL 状態:「正常」は, NII が行う定期的なリソースチェックにおいて, リソースの存在が確認されたことを示す。「要確認」はリソースがリンク切れであったことを示す。
- ・ 更新館:当該メタデータを一番最後に修正した参加館の参加組織 ID
- ・ 更新日:当該メタデータが一番最後に修正された日付
- ・ 公開:「する」は利用者向け検索システムで,当該メタデータを公開する。「しない」は公開しない。
- ・ 編集許可:「可」は他館による修正が可能。「不可」は他館による修正が不可。

### 6.新規作成

手順

- (1) URL Search を行い, リソースのメタデータが未登録であることを確認する。
- (2) New ボタンを押下する。
- (3) Format (スキーム = IMT), Identifier (スキーム = URL)が自動的にセットされる。
   また,リソースが HTML ファイルである場合,その<Title>タグから,Title がセットされる
   (下図)。必ず内容を確認し,必要であれば訂正すること。

| メタデータ・データベース構成シス                          | <del>7</del> <i>L</i> ₄ − Microsoft 1 | nternet Explorer |            |         |          |         |         |          | _is   | 1×   |
|-------------------------------------------|---------------------------------------|------------------|------------|---------|----------|---------|---------|----------|-------|------|
| _ ファイル(E) 編集(E) 表                         | 示(Y) お気に7                             | (り(A) ツール(I) へ   | ルゴ(8)      |         |          |         |         |          |       | 1    |
| - (4) (4) (4) (4) (4) (4) (4) (4) (4) (4) | 집 (Q 秋年)                              | ▲お気に入り (雪火デ      | 17 🎯 🖪     | 🍠 🖸 •   |          |         |         |          | 💐     | 9.   |
| 7FV2@                                     |                                       |                  |            |         |          |         |         |          | - @#  | 勪    |
| ndan A                                    | メタデータ                                 | マ・データベーフ         | 、登録(新規     | 則       |          |         |         |          |       |      |
| レファレンス                                    |                                       |                  |            |         |          |         |         |          |       | -    |
| 水清湖日(十夫会                                  | <fb200001></fb200001>                 | テスト・教育用 テ        | スト・教育用ア    | カウント    |          |         | _       | 検索面面     | ログアウト |      |
| あれば必須の項目は                                 | 保存                                    |                  |            |         | 著者名典题参照  |         |         |          |       |      |
| 😃 で表示してます。                                | <u> </u>                              |                  |            |         |          |         |         |          |       | -    |
| Title                                     | □ このメタう                               | データを検索システム       | んに公開しない    |         |          | このメタデージ | を他館に修正さ | きせない     |       |      |
| Q: +<br>Q: Alternative                    | 機関名                                   |                  |            |         | 参照       |         |         |          |       |      |
| Q: Transcription<br>Creator               |                                       |                  |            |         |          |         |         |          |       | -    |
| Q:-                                       | Title                                 |                  |            |         |          |         |         | (Rtn     |       |      |
| Q: Transcription                          | 1 me                                  |                  |            |         |          |         | × 1     | ABLOG    |       |      |
| S:-<br>S:NC                               |                                       |                  |            |         |          |         |         |          |       | -    |
| Subject                                   | Creator                               | *                |            |         |          |         |         | 18.70    |       |      |
| S. NDC                                    |                                       |                  |            |         |          |         |         |          |       | -    |
| 3: NDLC<br>S: BSH                         | Subject                               |                  | LCSH 💌     |         |          |         | LCSH    | 18:20    |       |      |
| S: NDLSH<br>S: MeSH                       |                                       |                  | NDC .      |         |          |         | LCSH    | 3.61.200 |       |      |
| S: DDC                                    |                                       |                  |            |         |          |         | LCSH    | 3.870    |       |      |
| S: UDC                                    |                                       |                  | NII        |         |          | 24 - 2  |         | ißho     |       |      |
| S: NII<br>Description                     |                                       |                  |            | · · · · |          |         |         |          |       | - [] |
| Q                                         | Description                           |                  |            |         |          |         | A       | 3.67.700 |       |      |
| Publisher                                 |                                       |                  |            |         |          |         |         |          |       |      |
| Q: Alternative                            |                                       |                  |            | 1       |          |         |         |          |       |      |
| Q: Transcription                          |                                       |                  |            |         |          |         | -       |          |       |      |
| S: NC                                     |                                       |                  |            |         |          |         |         |          |       | -    |
| S: -<br>S: NC                             | Publisher                             |                  | <b>v</b>   |         |          |         |         | 追加       |       |      |
| Date<br>O: Created                        |                                       |                  |            |         |          |         |         |          |       | -    |
| Q: Modified                               | Contributor                           | •                | <b>•</b>   |         |          |         |         | 追加       |       |      |
| S: ISO8601(W3C-DTF)                       |                                       |                  |            |         |          |         |         | 10 the   |       | -    |
| 記入例<br>YYYY-MM-DD                         | Date                                  | Created 💌        | W3CDTF     |         |          |         |         | 25/10    |       |      |
| YYYY-MM<br>YYYY                           | Тупо                                  |                  | NTI        |         |          | -       |         | istn (   |       | -    |
| Туре                                      | lipe                                  |                  | DOM        |         |          |         |         | 28 to    |       |      |
| Q: -<br>S: NII                            |                                       |                  | DCIMI      |         | <u>•</u> |         |         |          |       |      |
| S: DCMI                                   |                                       |                  |            |         |          |         |         | 2570     |       |      |
| Format                                    | Format                                |                  | IMT -      |         |          |         |         | ie to l  |       | -    |
| S: IMT (自動付与)                             |                                       |                  |            | I       |          |         |         | ×=758    |       |      |
| Q: -<br>S: ISO639-2                       | Identifier                            |                  | URL -      |         |          |         |         | 追加       |       |      |
| 記入例<br>inn                                |                                       |                  |            | 1       |          |         |         |          |       | -    |
| eng                                       | Source                                |                  | -          |         |          |         |         | 追加       |       |      |
| (CATOTAIL, IILL)                          |                                       |                  |            |         |          |         |         |          |       | -    |
| Relation<br>Q: Is Version Of              | Language                              |                  | ISO639-2 💌 |         |          |         |         | 追加       |       |      |
| Q: Has Version<br>O: Is Replaced By       |                                       |                  |            |         |          |         |         |          |       | -    |
| Q: Replace                                | Relation                              | isVersionOf 🗾    | <b>_</b>   |         |          |         |         | 追加       |       |      |
| Q: Is Required By<br>Q: Requires          | Canar                                 |                  |            |         |          |         | LODU    | ) e tra  |       |      |
| Q: Is Part Of<br>O: Has Part              | Coverage                              |                  |            |         |          |         | LUSH    |          |       |      |
| Q: Is Referenced By                       |                                       | <b>_</b>         | NШ         |         |          | 強       | リア 参照   | 追加       |       |      |
| Q. Reference                              |                                       |                  |            |         |          |         |         |          |       | -    |

- (4) 各エレメントを記録する。
- (5) 記録内容に誤りがないことを確認し,保存ボタンを押下する。
  - \* 「このメタデータを検索システムに公開しない」チェックボックス: 登録されたメタデータを,利用者向け検索システムで公開するかどうかを決める。
  - \* 「このメタデータを他館に修正させない」チェックボックス: 登録されたメタデータを,他館(自館の所属する機関を除く)に修正できるようにするかどうかを決める。

| 🛃 メタデータ・データペース構築シ                  | ステム - Microsoft Internet Explorer     |              |                                    |             | X                   |
|------------------------------------|---------------------------------------|--------------|------------------------------------|-------------|---------------------|
| ] ファイル(E) 編集(E) ;                  | 表示(Y) お知に入り(A) ツール(I)                 | ヘルブ(8)       |                                    |             | 19                  |
| <> ==> · ⊗ [2]                     | ) 🚮 🎯 🕸 🖬 🗃 BRUCAD 🧐                  | 35A 3 🛃      | - 🥶 🖾 - 🔟                          |             | 🤹 •                 |
| アドレス(型)                            |                                       |              |                                    |             | <ul> <li></li></ul> |
|                                    | ▲メタデータ・データベー                          | - 7 登録(新     | (U)                                |             | *                   |
| クイック<br>レファレンス                     |                                       | × 11 34 (40) | 90 <sup>2</sup>                    |             |                     |
|                                    | -==================================== | テスト・教育用フ     | アカウント                              | 検索面面        | ログアウト               |
| 必須項目は赤色。<br>あれば必須の項目は              | (47)                                  |              | 著者名典拟参照                            |             |                     |
| きで表示してます。                          |                                       |              |                                    |             |                     |
| Tala                               | ローロのメタデータを検索シス                        | テムに公開しない     | > □ このメタデータを他館に修                   | を正させない      |                     |
| Q                                  | 柳間名                                   |              | <b>4</b> 00                        |             |                     |
| Q: Alternative<br>O: Transcription | 0000101                               |              |                                    |             |                     |
| Creator                            |                                       |              |                                    |             |                     |
| Q: Alternative                     | Title                                 |              |                                    | > 這加        |                     |
| Q: Transcription                   |                                       |              |                                    | ¥.          |                     |
| S: NC                              |                                       |              |                                    |             |                     |
| Subject                            | Creator                               | NC 💌         | 香川大学附属回書館                          | 18:10       |                     |
| 8                                  | -                                     | NC 💌         | カガワ ダイガク フジクトショカン                  | isto        |                     |
| S: LCSH<br>S: NDC                  |                                       |              |                                    |             |                     |
| S: NDLC                            | Subject                               | LCSH -       | Academic libraries LCSH            | 18.00       | (sh85078584)        |
| 3: NDL3H                           |                                       | NDC -        | 0177 LCSH                          | 18:30       |                     |
| S: MeSH<br>S: DDC                  |                                       |              | 20-00 × 00 LCSH                    | 38.70       |                     |
| S.LCC                              |                                       | NII          |                                    | i itte      |                     |
| S: NII                             |                                       |              | G V/ V R                           | All All All |                     |
| Description                        | Description                           |              | 2014年,開始2月2月。——1. 金麗波制成長天神原大東小宮後期— | in inter    |                     |
| \$.                                | Description                           |              | タなどがある。                            | - AE.04     |                     |
| Publisher<br>Q:-                   |                                       |              |                                    |             |                     |
| Q: Alternative                     |                                       |              |                                    |             |                     |
| S:-                                |                                       |              |                                    | *           |                     |
| S: NC<br>Contributor               |                                       |              |                                    | 101-        |                     |
| Q -                                | Publisher                             |              |                                    | 105.700     |                     |
| Q: Transcription                   | *                                     |              | 香川大学附属回書館                          | ißtu        |                     |
| 3<br>8. NC                         | ×                                     |              | カガワ ダイガク フジクトショカン                  | 法部为国        |                     |
| Dete                               | *                                     |              |                                    |             |                     |
|                                    |                                       |              |                                    |             |                     |

- (6) NII メタデータ語彙入力確認画面が表示される。内容を確認し,確定ボタンを押下する。NII メタデータ語彙入力確認画面については「13.3 NII メタデータ語彙入力確認」を参照の こと。
- (7) メタデータが新規に登録される。

### 7. 流用作成

既存メタデータを流用して,新たなメタデータを作成することができる。

メタデータの,ほとんどの要素の記録内容が同じで,Title や Identifeir など,少数の要素の内容の 修正だけで済む場合,流用作成は有用である。

手順

- (1) 流用したいメタデータの詳細を表示させる。
- (2) 流用ボタンを押下する。
- (3) 内容を編集する(下図)。

|                                                                                                 |                 | - 12 33 ( Mar |                                |                                                                                                    |
|-------------------------------------------------------------------------------------------------|-----------------|---------------|--------------------------------|----------------------------------------------------------------------------------------------------|
| <fb200001< th=""><th>&gt; テスト・教育用 う</th><th>テスト・教育用ア</th><th>サウント</th><th>検索画面</th></fb200001<> | > テスト・教育用 う     | テスト・教育用ア      | サウント                           | 検索画面                                                                                                    |
| (\$17                                                                                           |                 |               | 著者名典题参照                        |                                                                                                    |
| ロ このメタ                                                                                          | データを検索システ       | ムに公開しない       | □ このメタデータを他館に                  | 修正させない                                                                                                    |
| 機関名                                                                                             |                 |               | 参照                             |                                                                                                    |
|                                                                                                 |                 |               |                                |                                                                                                    |
| Title                                                                                           | ×               |               | 国立債輕学研究所教官・研究員一覧               | i8to                                                                                                    |
|                                                                                                 | Transcription - |               | コクリン ジョウホウガク ケンキュウジョ キョウカン ケンキ | i@to                                                                                                    |
|                                                                                                 | Alternative     |               | NTT Manhara List               | mtei inte                                                                                                    |
|                                                                                                 |                 |               |                                | ×                                                                                                    |
| Creator                                                                                         | ×.              | NC V          | 国立情報学研究所                       | 適加 (DA12792                                                                                                    |
|                                                                                                 | Transcription • | NC .          | コクリッ ジョウネウガク ケンキュウジョ           | 18to (DA12792                                                                                                    |
| Subject                                                                                         |                 | NDC .         | 1094                           | i@tn                                                                                                    |
| Subject                                                                                         |                 |               | 007 CCSH<br>(488* LCSH         | i@too                                                                                                    |
|                                                                                                 |                 | NII           | 価報学 伍● クリア 参り                  | istro i                                                                                                    |
|                                                                                                 |                 | NII           | 電気電子工学 強・ クリア まし               | at Bit                                                                                                    |
|                                                                                                 |                 | NII           | メディア・コミュニケーション 後・ クリア 歩り       | ·编加 · 编加                                                                                                    |
| Description                                                                                     | u.              |               | 国立情報学研究所に所属する教育・研究員の一覧である。各教   | ist is it is it is |
|                                                                                                 |                 |               | BUNG-SIGN, MAILUSSINGSALLUS.   |                                                                                                    |
|                                                                                                 |                 |               |                                | -1                                                                                                    |
|                                                                                                 |                 |               | 1                              | 2                                                                                                    |
| Publisher                                                                                       | ×               | NC ·          | 国立債輕学研究所                       | i8t0 (DA12792                                                                                                    |
| 1                                                                                               | Transcription - | NC -          | コクリツ ジョウネウガク ケンキュウジョ           | 通加 (DA12792                                                                                                    |
| Contributor                                                                                     |                 |               |                                | idt the                                                                                                    |
| Date                                                                                            | Created 💌       | W3CDTF -      |                                | i@.to                                                                                                    |
| Type                                                                                            |                 | NII           | 研究者情報-研究者情報」スト ▼               | id to                                                                                                    |
|                                                                                                 |                 | DCMI          | text                           | 585 ADD                                                                                                    |
|                                                                                                 |                 |               |                                | 細加                                                                                                    |
| Format                                                                                          |                 | IMT 💌         | text/html                      | i@to                                                                                                    |
|                                                                                                 |                 |               |                                |                                                                                                    |

(4)保存ボタンを押下する。

(5) 確定ボタンを押下する。

(6) 新たなメタデータとして登録される

# 8.修正

「リソースの内容が更新された」「Subject を追加して,より記録内容を豊富にしたい」「登録されて いるメタデータに明らかな誤りがある」等の場合,修正を行う。

手順

- (1) 修正したいメタデータを詳細を表示させる。
- (2)修正ボタンを押下する。
- (3) 内容を編集する(下図)。
- (4)保存ボタンを押下する。
- (5)確定ボタンを押下する。
- (6) 修正されたメタデータが登録される。

| 🛃 メタデータ・データベース構築シ                  | /25 | ij <sub>4</sub> - Microsoft In | ternet Explorer                          |          |                  |              |       |             |         |              |                  | X     |
|------------------------------------|-----|--------------------------------|------------------------------------------|----------|------------------|--------------|-------|-------------|---------|--------------|------------------|-------|
| ] ファイル(E) 編集( <u>E</u> )           | 表   | 〒(Y) お気に入                      | し(4) シール(1) へ                            | ヘルゴ(E)   |                  |              |       |             |         |              |                  | 19    |
| 今天5・⇒・図   5                        | à i | ∰ @##                          | () () () () () () () () () () () () () ( | F.17 3 🛃 | 🍠 🖸 • 🔟          |              |       |             |         |              |                  | 1 👘 - |
| 7%V2(D)                            |     |                                |                                          |          |                  |              |       |             |         |              | -                | @彩釉   |
|                                    |     | メタデータ                          | ハデータベー *                                 | 2登録(修)   | F)               |              |       |             |         |              |                  |       |
| クイックレファレンス                         |     | .,,, ,                         |                                          |          |                  |              |       |             |         |              |                  |       |
|                                    |     | <fb200001></fb200001>          | テスト・教育用 テ                                | スト・教育用ア  | カウント             |              |       |             |         | 検索面面         | ログア              | '0F   |
| 必須項目は赤色。<br>あれば必須の項目は時             |     | 12.72                          |                                          |          | 苏爱尔弗斯希腊          | a (          |       |             |         |              |                  | _     |
| きで表示してます。                          |     | 100.00                         |                                          |          |                  | m.           |       |             |         |              |                  |       |
| Tate                               |     | ロこのメタラ                         | データを検索システ                                | ムに公開しない  |                  |              |       |             |         |              |                  |       |
| Q                                  |     | ##E5-2 [[[]]?                  | 体积空间空间                                   |          | 462              |              |       |             |         |              |                  |       |
| Q: Alternative<br>O: Transcription |     | OTHER PARTY                    | INTER CONCERN                            |          | 10 M             |              |       |             |         |              |                  |       |
| Creator                            |     | <00016921>                     |                                          |          |                  |              |       |             |         |              |                  |       |
| Q: Alternative                     |     | Title                          |                                          |          | 国立情報学研究所教官・研究    | (員一覧         |       |             |         | 通知           | 1                |       |
| Q: Transcription                   |     |                                |                                          |          |                  |              |       |             | *       |              |                  |       |
| S: NC                              |     |                                | Transcription 💌                          |          | コクリン ジョウホウガク ケ   | シキュウジ        | n +n; | うカン う       | ロンキ 国   | <b>注意为0</b>  |                  |       |
| Subject                            |     |                                |                                          |          | 10 1702          |              |       |             | ¥       |              |                  |       |
| 5                                  | -   |                                | Alternative 💌                            |          | NII Members List |              |       |             | *       | ißho         |                  |       |
| S: NDC                             |     |                                |                                          |          |                  |              |       |             | <u></u> |              |                  | -     |
| S: NDLC<br>S: RSH                  |     | Creator                        |                                          | NC T     | 国立情報学研究所         |              |       |             | _       | 语加           | Lop 4 10700 4200 |       |
| S: NDLSH                           |     |                                | Transmistion I                           |          |                  | atta di Tana |       |             | _       | 10 the       | (DA12/92430)     |       |
| S: MeSH<br>S: DDC                  |     |                                | Transcription                            | NC ·     |                  | 1024         |       |             |         | DO.48.C      | (DA12792438)     |       |
| S:100                              |     | Subject                        |                                          | NDC P    | loov?            |              |       | -           | ceu l   | 10.00        | 1                |       |
| S: NII                             |     | subject                        |                                          | NDC 💌    | 00/              |              |       | _           | .con    | Allow        |                  |       |
| Description                        |     |                                |                                          | ×        | 情報学              |              |       | L           | .CSH    | 1570         |                  |       |
| 8.                                 |     |                                |                                          | NII      | 情報学              |              | 强 💌   | <i>7</i> 97 | 参 照     | <b>注意为0</b>  |                  |       |
| Publisher<br>Q                     |     |                                |                                          | NII      | 電気電子工学           |              | 귾 *   | <i>5</i> 07 | 参照      | 法意为日         | 1                |       |
| Q: Alternative                     |     |                                |                                          | NII      | メディア・コミュ ニケーション  |              | 22 4  | <i>5</i> U7 | 参照      | <b>法部力</b> 自 | i                |       |
| S:-                                |     |                                |                                          |          | provident page   |              |       |             |         |              | 1                |       |
| S: NC<br>Contributor               |     | Description                    |                                          |          | 国立情報学研究所に所属する    | 教官・研究        | 貝の一覧  | である。        | 合教 一    | 1570         | 1                |       |
| Q                                  |     | -                              |                                          |          | 官のページ(公式,個人)にり   | ンクが張られ       | れている  |             |         |              | ,                |       |
| Q: Antennative<br>Q: Transcription |     |                                |                                          |          |                  |              |       |             |         |              |                  |       |
| S:-<br>S:NC                        |     |                                |                                          |          |                  |              |       |             |         |              |                  |       |
| Date                               | -   |                                |                                          |          | 1                |              |       |             | ¥.      |              |                  | -     |

### 9.削除

「リソースが Web 上から消失してしまった」「誤って,メタデータを重複作成してしまった」等の場合,メタデータを削除する必要がある。

手順

- (1) 削除したいメタデータの詳細を表示させる。
- (2) 削除ボタンを押下する。
- (3) 確認のためのダイアログボックスが表示される。
- (4) 「OK」を押下すると, メタデータが削除される。

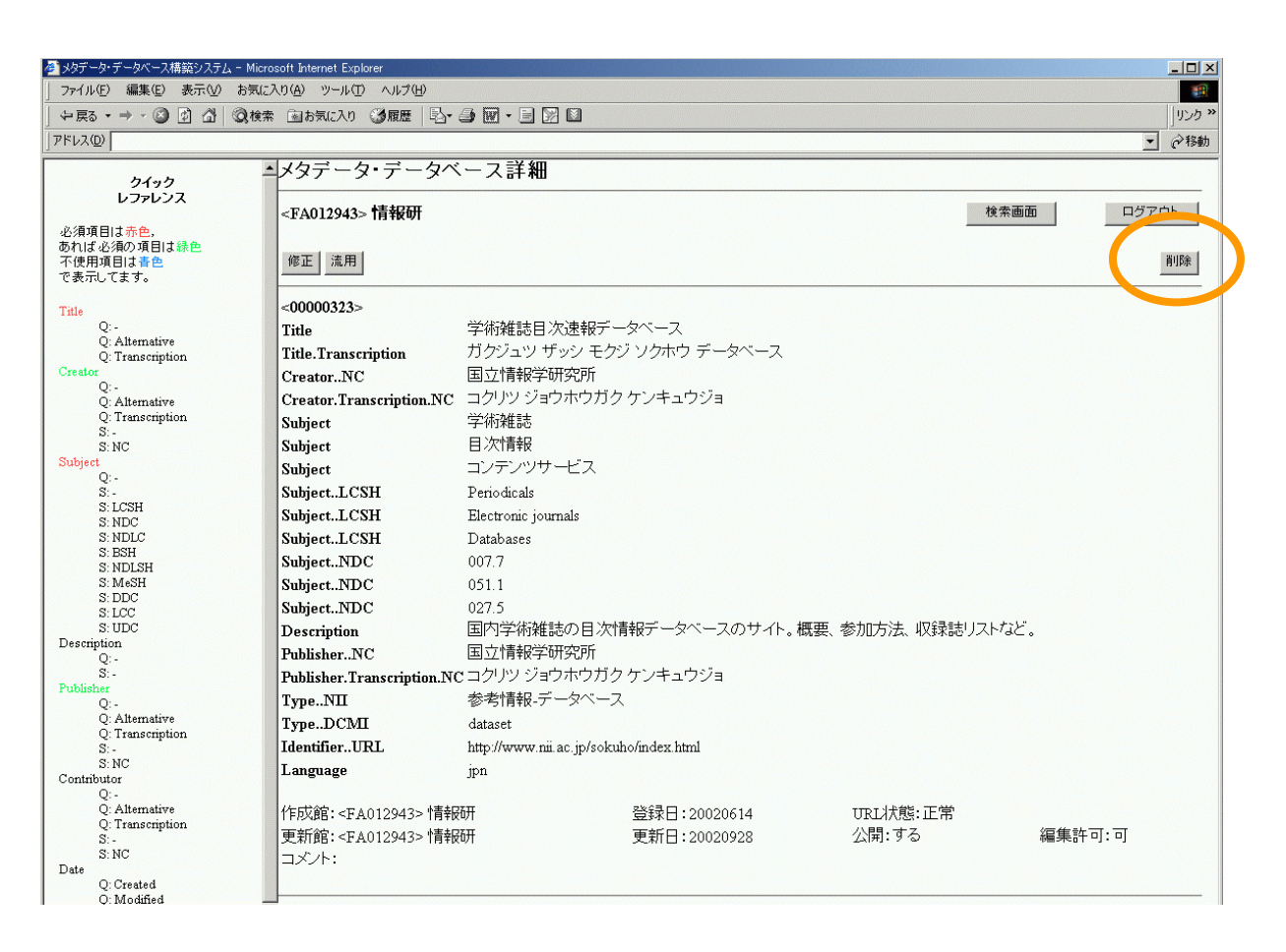

<u> なお,メタデータを削除できるのは,メタデータ作成館,およびメタデータ作成館の所属する機関内</u> <u>だけである。</u> 10.機関名入力支援機能

機関内のリソースのメタデータを登録する際,下記により機関名称を選択入力する。なお,本操作は,初めてメタデータを作成するときに行う。2回目以降は,以前に入力された機関名称に基づき,自動的に機関名が設定されるため,再度の入力操作は原則として不要である。

手順

(1)参照ボタンを押下する。

| 🛃 メタデータ・データベース構築シス                                                                                         | 7μ - Microsoft Internet Explorer                |      | _ @ ×      |
|----------------------------------------------------------------------------------------------------|-------------------------------------------------|------|------------|
| ] ファイル(E) 編集(E) 表                                                                                          | 示(9) お知に入り(8) ツール(1) ヘルブ(8)                     |      | 19         |
| $\downarrow \Rightarrow \exists a \cdot \Rightarrow \cdot \textcircled{a} \Leftrightarrow \textcircled{a}$ | 🔏 🕘 🕸 🕄 🗃 🖓 47-77 🎯 🔁 - 🛄                       |      | 1.0        |
| アドレス(D)                                                                                                    |                                                 | •    | <b>≥移動</b> |
| 2192                                                                                                    | メタデータ・データベース登録(新規)                              |      | *          |
| 639653                                                                                                    | <fb200001> テスト・教育用 テスト・教育用アカウント 検索画画</fb200001> | ログアウ | r          |
| 必須項目は养色。<br>あれば必須の項目は蜂<br>色で表示してます。                                                                        | 译存<br>著者名肉與參照                                   |      |            |
| Title<br>Q:-<br>Q:Alternative<br>O:Transcription                                                           | □ このメタデータを検索システムに公開しない<br>機関名                   |      |            |
| Creator<br>Q -<br>Q: Alternative<br>Q: Transcription<br>S: -                                               | Tide                                            |      |            |
| S: NC<br>Subject<br>Q: -                                                                                   | Creator I III IIII IIII                         |      |            |

(2)「都道府県別機関一覧」というウィンドウが新規に作成され,リソースを公開している機関が所 在している都道府県名をクリックすると,その都道府県に所在する機関名の一覧が表示される。

| 🖉 都道府県別機関一覧 - Microsoft Interne                                                                                                    | et Explorer                       |          |
|----------------------------------------------------------------------------------------------------|-----------------------------------|----------|
| <u>北海道東京 滋賀</u> 西川<br>青森 神奈川京都 愛好<br>岩手 新潟 大阪 高知<br>宮山 兵庫 福岡<br>秋田 石川 奈良 佐賀<br>山形 福井 和歌山 長崎<br>福島 山梨 鳥取 熊本<br>初<br>城 長野 島根 大分<br>栃木 岐阜 岡山 宮崎<br>群馬 静岡 広島 鹿児島<br>埼玉 愛知 山口 沖縄<br>千葉 三重 徳島 | 香川医科大学<br>香川大学<br>産業技術総合研究所四国センター | ×        |
| 決定 該当なし                                                                                                    | 閉                                 | じる       |
| ページが表示されました                                                                                                    |                                   | <b>.</b> |

(3)一覧表示された機関名の中で,リソースを公開している機関名をクリックで選択し,決定ボタンを 押下する。

| 🚰 都道府県別機関一覧 - Microsoft Internet Exp  | plorer                | ×   |
|---------------------------------------|-----------------------|-----|
|                                       |                       |     |
| 1 北海道東京 滋賀 香川 香川                      | 山医科大学                 |     |
| 青森 神奈川 京都 愛媛 🛱                        | リス字<br>業技術総合研究所四国センター |     |
| <u>岩手 新潟 大阪 高知</u>   <sup>(**</sup>   |                       |     |
| 宮城 富山 兵庫 福岡                           |                       |     |
| 秋田石川奈良佐賀                              |                       |     |
| 山形 福井 和歌山 長崎                          |                       |     |
| 福島山梨鳥取熊本                              |                       |     |
| 茨城長野島根大分                              |                       |     |
|                                       |                       |     |
|                                       |                       |     |
| · ··································· |                       |     |
| □                                     |                       |     |
|                                       |                       |     |
| 決定し 該当なし                              | 閉じる                   |     |
|                                       |                       |     |
|                                       |                       |     |
|                                       |                       | -   |
| 6                                     |                       | 11. |

# (4) 選択した機関名が入力される。

| 🚰 メタデータ・データベース構築システム - M                                                  | crosoft Internet Explorer             |                           |                                                                                                    |
|---------------------------------------------------------------------------|---------------------------------------|---------------------------|----------------------------------------------------------------------------------------------------|
| │ ファイル(E) 編集(E) 表示(V) お気                                                  | に入り(A) ツール(T) ヘルプ(H)                  |                           | 1911 - 1911 - 191 |
| ⇔戻る・⇒・⑧ 🗗 🖧 🔕                                                             | 森 画お気に入り 劉メディア 🧭 💁 🖻                  | • E 🔑 🕅                   |                                                                                                    |
| ] アドレス( <u>D</u> )                                                        | · · · · · · · · · · · · · · · · · · · |                           | ✓                                                                                                    |
| ►                                                                         | メタデータ・データベース登録                        | (新規)                      |                                                                                                    |
| レファレンス                                                                    | <fa003352> 香大</fa003352>              | 検索                        |                                                                                                    |
| <ul> <li>● 必須項目は赤色,</li> <li>● あれば必須の項目は緑色</li> <li>■ 不使用項目は春色</li> </ul> | 保存                                    | 著者名典拠参照                   |                                                                                                    |
| で表示してます。                                                                  | こ このメメテー 大ち検索システムに公開                  | しない ロ このメタデータを他館に修正       | させない ー                                                                                                    |
| Q: -<br>Q: -                                                              | 機関名 香川大学                              | 参照                        |                                                                                                    |
| Q: Transcription<br>Creator<br>Q: -<br>Q: Alternative<br>Q: Transcription | Title                                 | Kagawa University Library | A 注意加                                                                                                    |
| S: -<br>S: NC<br>Subject                                                  | Creator                               | •                         | 追加                                                                                                    |
| Q: -<br>S: -<br>S: LCSH                                                   | Subject LCS                           | H 💌                       | 追加                                                                                                    |
| S: NDC<br>S: NDLC                                                         | NDC                                   |                           | 追加                                                                                                    |
| <ul> <li>         ・・・・・・・・・・・・・・・・・・・・・・・・・・・・・</li></ul>                 |                                       |                           | <u> </u>                                                                                                    |

このフィールドは編集できない。機関名を変更したい場合は,上記手順をやり直す。 「都道府県別機関一覧」ウィンドウ中の「該当なし」ボタンは当面使用しない。本構築事業に参加 したばかり等で「都道府県別機関一覧」に機関名が登録されていない場合は,問い合わせ先(p.5-32) まで御連絡ください。

### 11.著者名典拠レコードの取込み

Creator, Publisher, Contributor は NACSIS-CAT の著者名典拠レコードを取込むことによって記録 することが可能である。この場合,利用者向け検索システムでは,著者名典拠レコード上の参照形から も検索が可能となる。

手順

(1)「データベース登録(修正)」画面上において著者名典拠参照ボタンを押下する。

(2) 作成者名を AUTH フィールドに入力する(下図)。

| 🛃 メタデータ・データベース構築シス                                                                                                    | 7 /₄ - Microsoft Internet Explorer                                                                                       | _ @ × |
|----------------------------------------------------------------------------------------------------|----------------------------------------------------------------------------------------------------|-------|
| ] ファイル(E) 編集(E) 表                                                                                                    | 示(Y) お知に入り(A) ツール(I) ヘルプ(B)                                                                                              | 19    |
| [ 4 = 3 + 4 = 3 ]                                                                                                    | 🔏 🔍 🗮 👔 b 1962.0 🗐 457-17 🧭 🛃 - 🌆 🖸 - 📓                                                                                  | j 🔹 • |
| アドレス( <u>D</u> )                                                                                                    |                                                                                                    |       |
| クイック<br>レファレンス<br>必須項目は希急。<br>参れば必須の項目は該<br>色 で表示してます。<br>Titls<br>Q<br>Q.Abemative<br>Q.Transcription<br>Creator<br>Q.Abemative<br>Q.Thanscription<br>S | 著者名典拠参照<br><fb200001> テスト・教育用 テスト・教育用アカウント<br/>様素 クリア<br/>AUTH=<br/>AKEY: PLACE= DATE:<br/>D: SAID:<br/>FILE:</fb200001> | Ф±    |
| S: NC                                                                                                    | pnetadb@nii.ac.jp                                                                                                    |       |

- (3)検索ボタンを押下する。
- (4) 検索結果が一覧表示される(下図)。ノーヒットの場合は,中止ボタンを押下し,編集画面に戻 り,作成者名を入力する。

| 🛃 メタデータ・データベース相応シ                                                                                         | 274 - Microsoft Internet Explorer                                  | _ @ × |
|----------------------------------------------------------------------------------------------------|--------------------------------------------------------------------|-------|
| ] ファイル(E) 編集(E) :                                                                                         | 表示(Y) お気に入り(A) ツール(I) ヘルブ(B)                                       | 192   |
| 4- E2 • 4- 53 €                                                                                           | ) 🖞 🞯 88.8 🝙 8862.70 🞯 87-07 🧭 🗗 - 🍙 🖸 - 🗐                         | - 🔁 - |
| 7FV2(D)                                                                                                   |                                                                    | • @移動 |
| 2492                                                                                                    | ▲著者名典拠参照                                                           |       |
| レファレンス<br>必須項目は赤色。<br>あれば必須の項目は<br>き<br>そ<br>表示してます。                                                      | <fb200001> テスト・教育用 テスト・教育用アカウント<br/>株素 207</fb200001>              | 中止    |
| Tate<br>Q:-<br>Q: Alternative<br>Q: Transcription<br>Creator<br>Q:-<br>Q: Alternative<br>Q: Transcription | AUTH= 香川大学附属回書館<br>AKEY: PLACE= DATE: DATE:<br>D. SAID:<br>FILE: I |       |
| 8: -<br>S:NC<br>Subject<br>Q: -<br>S: -<br>S: LC3H                                                        | 検索結果 1件<br>1. NAME < <u>DA03802814</u> >香川大学附属図書館                  |       |
| S: NDC<br>S: NDLC<br>S: RSH                                                                               | metadb@nii.ac.jp                                                   |       |

ヒットした場合,目的の著者名典拠レコードを選択する。

- (5) 著者名典拠レコードが詳細表示される(下図)。
- (6) 詳細表示した著者名典拠レコードの標目形を取込む要素をチェックボックスで指定する(複数 も可)。
- (7) 確定ボタンを押下する。

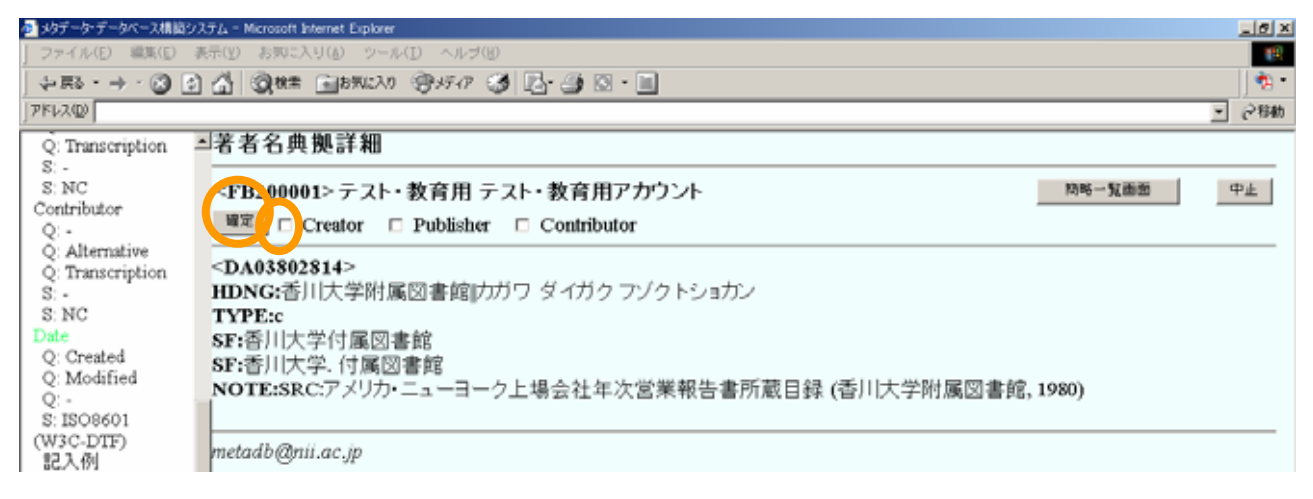

(8) 編集中のメタデータの指定要素に著者名典拠レコードの標目形がセットされる。同時に修飾子, スキーム(NC)がセットされる(下図)。

| ・イル(E) 編集(E)     | 表示(Y) お知に入り(d) ツール(D)      | ヘルゴ(E)          |               |            |               | 1012<br>3 - 10 |
|------------------|----------------------------|-----------------|---------------|------------|---------------|----------------|
| R5 • + · 😒 🖸     | ) 🚮 🧕 🦣 🗮 🚵 איגנאס 🎯       | yfar 🎯 🛃 🌆 🛯 🔹  |               |            |               |                |
| 20               |                            |                 |               |            |               | ▼ @移動          |
| クイック             | ・メタデータ・データベー               | ス登録(新規)         |               |            |               | 1              |
| レファレンス           | <fp200001>テフト·教</fp200001> | 奈田 テット・教奈田マ     | ታ <u>ሰነ ሌ</u> | *          | ****          | 047.0h         |
| 頃日は赤色。           | CT B200001> 7 X1- 9X       | эл 7 Аг - жөл 7 | 第五ク東部長期       |            | 1,111,000,809 |                |
| は必須の項            | 1#19                       |                 | 着著拍供把学然       |            |               |                |
| ₩色で表示<br>ます      | □ このメタデータを検索:              | ノステムに公開しない      | ロこの           | メタデータを他館に修 | 正させない         |                |
| r. 7 s           | 橋関名                        |                 | 参照            |            | 11 C C C C C  |                |
|                  | Miles D I                  |                 |               |            |               |                |
| -<br>Alternative |                            |                 |               |            |               |                |
| Transcription    | Title                      |                 |               | *          | 湖加            |                |
| Lor              |                            |                 |               |            |               |                |
| Alternative      | Creator                    |                 |               |            | SB to         |                |
| Transcription    |                            | NC - 香川大学       | 的相回書館         |            | 通加 (DA03      | 3802814)       |
| 4C               | Transcription              | NC • 75575 9    | イガク フジクトショカン  |            | ista (DA03    | 3802814)       |
| ect              |                            |                 |               |            |               |                |
|                  | Subject                    | LCSH 💌          |               | LCSH       | SEE DOC ERIC  |                |
| CSH              |                            | NDC .           |               | LCSH       | 湖市加           |                |
| NDLC             |                            | <b>T</b>        |               | LCSH       | 调整力和          |                |
| SH               |                            | NII             |               | 法マ クリア 参照  | 加加            |                |
| MeSH             |                            |                 |               |            |               |                |
| DDC              | Description                |                 |               | *          | iB.to         |                |
| LCC              |                            |                 |               |            |               |                |
| NII              |                            |                 |               |            |               |                |
| cription         |                            |                 |               | <b>x</b>   |               |                |

12. URL チェック機能

自館が作成したメタデータの中で, NII が行う定期的なリソースチェックにおいて, リソースがリン ク切れと判定されたもの(URL 状態が「要確認」のもの)を確認できる機能である。

手順

(1)検索画面で, URL チェックボタンを押下する(下図)。

| 🛃 もカデーカーデーカバース構成シノ                            | Th - Microsoft Internet Funkaser           |               |             | _161 x              |
|-----------------------------------------------|--------------------------------------------|---------------|-------------|---------------------|
| ファイル(E) 編集(E) i                               | (F) お知じ入り(A) ツール(E) ヘルブ(B)                 |               |             |                     |
| 4- E2 - → · (2) (2)                           | A Que                                      |               |             | - e -               |
| アドレス(1)                                       |                                            |               |             | <ul> <li></li></ul> |
| 2492                                          | メタデータ・データベース検索                             |               |             |                     |
| 必須項目は赤色。                                      | <fb200001> テスト・教育用 テスト・教育用アカウント</fb200001> |               | New URLチェック | ログアウト               |
| あれば必須の項目は<br>静で表示してます。                        | URL Search:                                |               |             |                     |
| Title<br>Q:-                                  | Search Clear                               |               |             |                     |
| Q: Alternative<br>Q: Transcription<br>Creator | Search for:                                |               |             |                     |
| Q:-<br>O: Alternative                         |                                            | ■ 無指定 ▼ AND ▼ |             |                     |
| Q: Transcription                              |                                            | 無指定 ▼ AND ▼   |             |                     |
| 5: -<br>3: NC                                 |                                            | 無指定 ▼         |             |                     |
| Subject<br>Q:-                                | 参加組織ID 略称                                  |               |             |                     |
| S: LCSH                                       | 作成者ID                                      |               |             |                     |
| S: NDC<br>S: NDLC                             | 更新日 ~                                      |               |             |                     |
| S: NDLSH                                      |                                            |               |             |                     |

(2) URL 状態が「要確認」であるメタデータの一覧が表示される。

| 🚰 メタデータ・データベース構築システム - M                                                                                       | licrosoft Internet Explorer                                                                                                    |                         |
|----------------------------------------------------------------------------------------------------|----------------------------------------------------------------------------------------------------|-------------------------|
| 」 ファイル(E) 編集(E) 表示(⊻) お気                                                                                       | 気に入り(A) ツール(II) ヘルプ(H)                                                                                                    |                         |
| े ⇔ हड • ⇒ • 🙆 🗗 🚮 🔍 स                                                                                         | 検索 国は気に入り ③ ゲイア 🎯 🔤 🗃 🖬 🗐 💭                                                                                                    |                         |
| ] アドレス(D)                                                                                                    |                                                                                                    | ▼ (2)移動                 |
|                                                                                                    | ★本 画 b 第412入0                                                                                                    | <u>・</u> (2)移動<br>ログアウト |
| S: UDC<br>Description<br>Q:-<br>S:-<br>Q:-<br>Q: Alternative<br>Q: Transcription<br>S:-<br>S:NC<br>Contributor | <ol> <li>control = 1     Control = 1     Contr</li></ol> |                         |
| Q:-                                                                                                    | Inerato Winner Ob                                                                                                    |                         |

# (3) メタデータ ID をクリックすると, URL 状態が「要確認」であるメタデータが詳細表示される。

|                                                       | and the second free laws                                   |                                                              |                             |
|-------------------------------------------------------|------------------------------------------------------------|--------------------------------------------------------------|-----------------------------|
| ダメナーダ・ナーダヘース構築シスナム - Mild     フライル(E) 行生(E) まテハハ お気() | rosoft Internet Explorer<br>= ໄດ້ໄດ້ ທີ່ ແມ່ນໃຫ້ A ແມ່ນໃຫ້ |                                                              |                             |
|                                                       |                                                            |                                                              |                             |
|                                                       | * 3074679 30717                                            | 3 12,5,12,5,12,7,12                                          | - ②软种                       |
|                                                       |                                                            |                                                              | (* 1990                     |
| クイック                                                  | メタデータ・データ                                                  | ペース評社                                                        |                             |
| レファレンス                                                | ~E1012042、情報研                                              | 拾壶雨面                                                         |                             |
| 必須項目は赤色,                                              | ~174012343~ IH+KU/                                         |                                                              |                             |
| あれば必須の項目は緑色<br>不使用項目は春色<br>で表示してます。                   | 修正 流用                                                      |                                                              | 肖川印余                        |
| Title                                                 | <00016919>                                                 |                                                              |                             |
| Q:-                                                   | Title                                                      | 国立情報学研究所附属図書館                                                |                             |
| Q: Transcription                                      | Title.Transcription                                        | コクリツ ジョウホウガク ケンキュウジョ フゾクトショカン                                |                             |
| Creator                                               | Title.Alternative                                          | NII Library                                                  |                             |
| Q: Alternative                                        | Creator                                                    | 国立情報学研究所附属図書館                                                |                             |
| Q: Transcription                                      | Creator.Transcription                                      | コクリツ ジョウホウガク ケンキュウジョ ブゾクトショカン                                |                             |
| S: NC                                                 | SubjectNDC                                                 | 017.7                                                        |                             |
| Subject                                               | Subject                                                    | 大学図書館                                                        |                             |
| S:-                                                   | Description                                                | 国立情報学研究所附属図書館のトップページであり,OPAC,開館カレンダー,貴重書の情                   | 報が記載されてい                    |
| S: LCSH<br>S: NDC                                     |                                                            |                                                              |                             |
| S: NDLC                                               | Publisher                                                  | 国立情報字研究所附属図書館                                                |                             |
| S: BSH<br>S: NDLSH                                    | Publisher. Transcription                                   | 、コクリツ ショワホワカク ケンキュワショ フソクトショカン                               |                             |
| S: MeSH                                               | Date.Modified.ISO860                                       | 1 2002-10-01                                                 |                             |
| S: DDC<br>S: LCC                                      | TypeNII                                                    | 図書館情報-図書館・室トップページ                                            |                             |
| S: UDC                                                | TypeDCMI                                                   | text                                                         |                             |
| Q:-                                                   | FormatIMT                                                  | text/html                                                    |                             |
| S: -                                                  | IdentifierURL                                              | http://library.nii.ac.jp/                                    |                             |
| Q:-                                                   | LanguageISO639-2                                           | jpn                                                          |                             |
| Q: Alternative                                        |                                                            |                                                              |                             |
| S: -                                                  | 作反館: <fa012943>  </fa012943>                               | 青報研 登録日:20021015 URL状態:要確認 (903:Server Lookup Erro           | r)                          |
| S: NC<br>Contributor                                  | 更新館: <fa012943>  </fa012943>                               | 青報研 更新日:20021212 公用, 2015 2015 2015 2015 2015 2015 2015 2015 |                             |
| Q:-                                                   | コメノト:<br>   拗想タ・国立特知労研                                     | ZÖRF                                                         |                             |
| Q: Alternative                                        |                                                            | לעלי                                                         |                             |
| S:-                                                   | ]                                                          |                                                              |                             |
| S:NC<br>Date                                          | metadb@nii.ac.jp                                           |                                                              |                             |
| Q: Created                                            |                                                            |                                                              |                             |
| Q: Modified<br>O: -                                   |                                                            |                                                              |                             |
| S: ISO8601(W3C-DTF)                                   |                                                            |                                                              |                             |
| EL∧19<br>YYYY-MM-DD                                   |                                                            |                                                              |                             |
| YYYY-MM                                               |                                                            |                                                              |                             |
| Type                                                  |                                                            |                                                              |                             |
| Q:-                                                   |                                                            |                                                              |                             |
| S: DCMI                                               |                                                            |                                                              |                             |
| Format                                                |                                                            |                                                              |                             |
| Q:-                                                   |                                                            |                                                              |                             |
| S: IMT (自動付与)                                         |                                                            |                                                              |                             |
| Q:-                                                   |                                                            |                                                              |                             |
| S: URL(自動付与)<br>S: ISSN                               |                                                            |                                                              |                             |
| S: ISBN                                               |                                                            |                                                              |                             |
| 🕙 ページが表示されました                                         |                                                            |                                                              | <ul> <li>インターネット</li> </ul> |

(4)URL 状態のエラー内容(付録を参照),及びリソースの状況を確認し,URL を修正する,当該メ タデータを削除する等の処理を行う。 (12. URL チェック機能 付録) URL チェック機能のメッセージについて

# 要確認の場合,カッコ内に当該リソースの状態が示される。

代表的なメッセージ内容とその意味を以下に示すので参照のこと。

### (1)通信規約(RFC2616等)により定義されたメッセージ

| 要確認(404 Not Found)         | 当該リソースが存在しない。                   |
|----------------------------|---------------------------------|
|                            | ( 消失したか,URL 変更の可能性がある。)         |
| 要確認(404 Object Not Found)  | 同上                              |
| 要確認(403 Forbidden)         | 当該リソースへのアクセスが (NII からは ) 禁じられた。 |
|                            | (アクセス制限のあるリソースである可能性がある。)       |
| 要確認(301 Moved Permanently) | 当該リソースは移動のため,このURLには存在しない。      |

通信規約(RFC2616 等)により規定されたメッセージは他にも多数の種類がある。上の表にないメ ッセージが現れた場合は, RFC2616(http://www.ietf.org/rfc/rfc2616.txt)等を参照のこと。

(2)本システムが独自に定義したメッセージ

| 要確認(903 Server Lookup Error)      | 当該リソースを提供する WWW サーバを発見できない。 |
|-----------------------------------|-----------------------------|
| 要確認 (904 Server Connect Error)    | 当該リソースを提供する WWW サーバに接続できない。 |
| 要確認 ( 905 Data Read Error )       | 当該リソースを提供する WWW サーバから正常な応答  |
|                                   | がない。                        |
| 要確認 ( 999 Response Header Error ) | 同上                          |

これらのメッセージが現れたときは, DNS 障害を含む一時的な各種ネットワーク障害, または, 当該リソースを提供する WWW サーバの一時的な運転停止による場合も多いが,当該リソースの消失や, URL の変更の可能性があるので確認のこと。

13. NII メタデータ語彙および LCSH 入力支援システム

Subject および Coverage には,リソースの内容が扱う分野や地理的,時代的特性を,様々な件名標 目等から付与することができる。ここでは NII メタデータ語彙および LCSH(米国議会図書館件名標 目表)を付与する手順を説明する。なお,NII メタデータ語彙については,第9部を参照すること。

13.1 Subject

(1) NII メタデータ主題語彙の付与(必須)

メタデータ・データベース登録画面の Subject のスキーム = NII の参照ボタンを押下する。

| 🏂 メタデータ・データベース構成シ                                                               | ステム - Microsof | t Internet Explorer |            |                                      |               |          |                                    |         | _@×     |
|---------------------------------------------------------------------------------|----------------|---------------------|------------|--------------------------------------|---------------|----------|------------------------------------|---------|---------|
| ] ファイル(E) 編集(E)                                                                 | 表示(生) お知い      | :入り(金) ツール(五) イ     | ヘルゴ(19)    |                                      |               |          |                                    |         | 19      |
| 4- 戻る・ → ・ 🕄 🔮                                                                  | ) 🖞 🔍 #2       | k 🛞 ((A3)RB) 💼 🖩    | FAP 🎯 🖪-   | 🎒 🖸 • 🔟                              |               |          |                                    |         | 1 🤹 🔹   |
| PFV2(D)                                                                         |                |                     |            |                                      |               |          |                                    | -       | @移動     |
| タイック<br>レファレンス                                                                  | -メタデー          | タ・データベー:<br>- = =   | ス登録(新      | 規)                                   |               |          |                                    | 0476    | _       |
| 必須項目は <mark>赤色。</mark><br>あれば必須の項目は <del>縁</del><br>● で表示してます。                  | 《开房20000       | I> 7 × F - 4X 月 用 7 | -XF-4XF/H/ | 著者名典拠参照                              |               |          | C M GAD LE                         | 4975    | <u></u> |
| Title<br>Q: -<br>Q: Alternative<br>Q: Transcription                             | □この火<br>機関名[]  | マデータを検索システ          | ムに公開しない    | 参照                                   | □ このメタデータ?    | を他館に修正させ | ±ral i                             |         |         |
| Creator<br>Q: -<br>Q: Alternative<br>Q: Transcription<br>S: -                   | Title          |                     |            |                                      |               | x x      | <b>這</b> 70                        |         |         |
| S. NC<br>Subject<br>Q:-<br>S-<br>S-LCSH                                         | Creator        |                     | NC -       | 香川大学附属回書館<br>カガワ ダイガク フジクトショカン       |               |          | isto<br>jeto                       |         |         |
| S: NDC<br>S: ESH<br>S: NDLSH<br>S: M4SH<br>S: DDC<br>S: LCC<br>S: UDC<br>S: NII | Subject        |                     | LCSH I     | Academic libraries<br>[0177<br>]种原文庫 | <b>年</b> _ 20 |          | 1810 (sh85<br>1810<br>1810<br>1810 | 076584) |         |

下図が表示される。

| 🛃 メウデータ・データペース構築シス                 | τµ - Microsoft Internet Explorer              | _ 8 ×                                             |
|------------------------------------|-----------------------------------------------|---------------------------------------------------|
| ] ファイル(E) 編集(E) 表                  | 示(y) お知に入り(d) ツール(I) ヘルプ(B)                   | 10                                                |
| 4- E2 - → - 🕄 🛟                    | 🔏 🞯 🕸 🔒 B MULAD (1995-17) 🦪 🔁 - 📑 🖸 - 🗐       | ] 🏚 •                                             |
| ]アドレス(D)                           |                                               | <ul> <li>         ・         ・         ・</li></ul> |
| 2192                               | NILメタデータ語彙選択                                  |                                                   |
| 心須項目は赤色。                           | <fb200001> テスト・教育用 テスト・教育用アカウント 増定</fb200001> | 中止                                                |
| あれば必須の項目は<br>巻 で表示してます。            | 主20                                           |                                                   |
| Tabe<br>Q                          | (8) 2 全酸 (8379)                               |                                                   |
| Q: Alternative<br>Q: Transcription | metadb@nii.ac.jp                              |                                                   |

「+」記号をクリックしていき,リソースの主題として適切な NII メタデータ主題語彙を表示させ,そ れをクリックする。

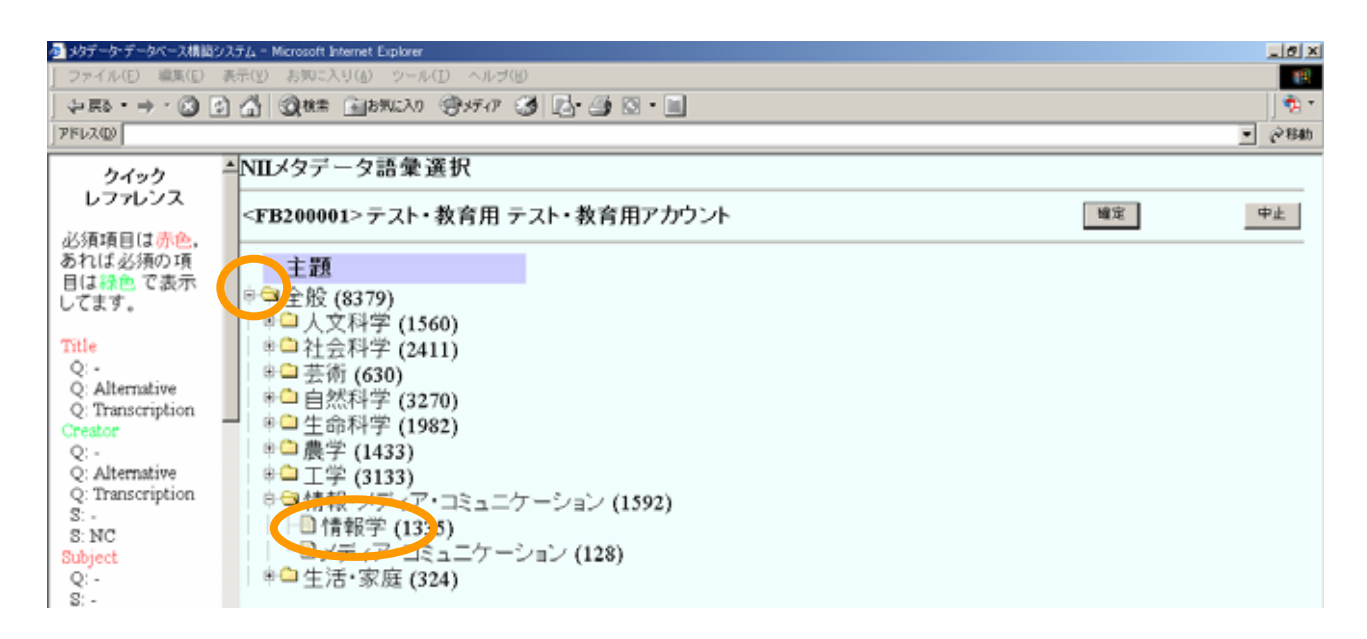

赤く表示されると語彙が選択された状態となる(下図)。複数の NII メタデータ語彙を付与する場合は, 上記作業を繰り返し, 複数の NII メタデータ主題語彙を選択し,確定ボタンを押下する。

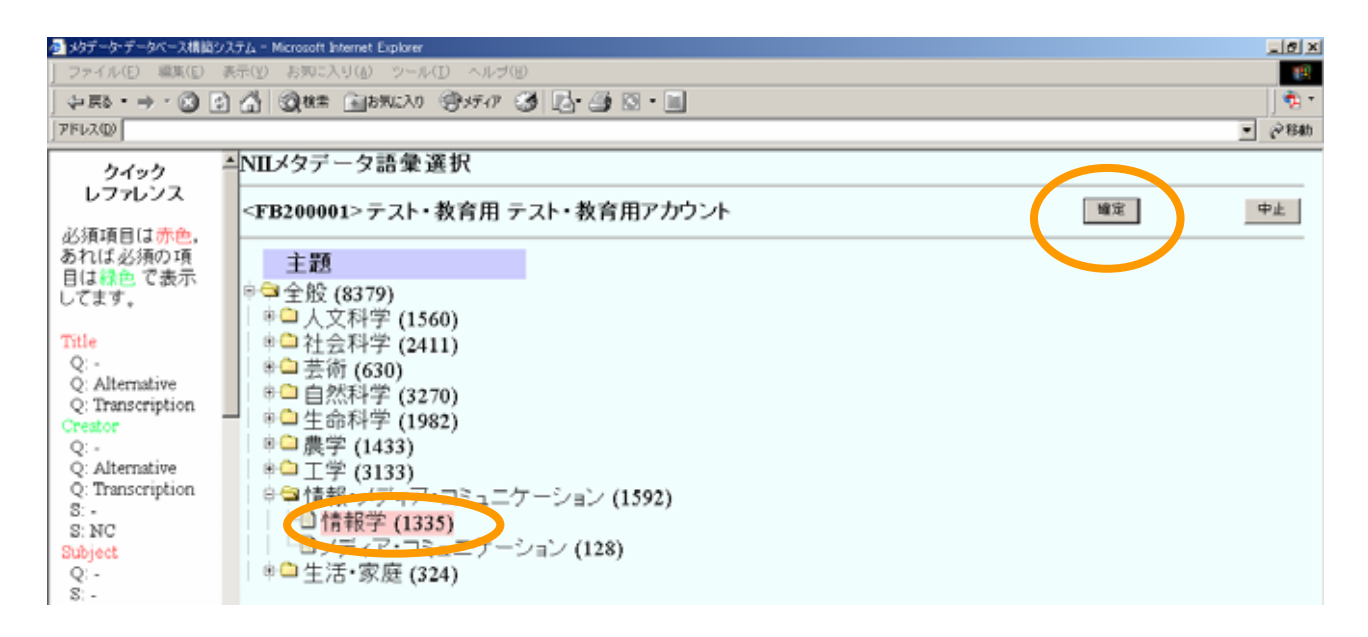

メタデータ・データベース登録画面が表示され,選択した NII メタデータ主題語彙が自動的に入力される。(下図)

| 🛃 メタデータ・データベース構成シン                 | ステム - Microsoft Inte                                                                                                    | met Explorer  |          |                    |                                       |       |             |        | _ Ø × |
|------------------------------------|----------------------------------------------------------------------------------------------------|---------------|----------|--------------------|---------------------------------------|-------|-------------|--------|-------|
| ] ファイル(E) 編集(E) ま                  | 明示(Y) お知に入り                                                                                                    | (小) ツール(王) ヘル | /J(B)    |                    |                                       |       |             |        | 19    |
| ↓ 🔜 • → • 🐼 🔹                      | ∰ @(## [                                                                                                    | 言われに入り (雪メディ  | P 🎯 🖪- ( | 🍠 🖸 • 🔳            |                                       |       |             |        | 1 🔹 • |
| アドレス(型)                            |                                                                                                    |               |          |                    |                                       |       |             |        | @移動   |
| h danh 2                           | ・メタデータ・                                                                                                    | データベース        | 登録(新規    | Ð                  |                                       |       |             |        | -     |
| レファレンス                             |                                                                                                    |               |          |                    |                                       |       |             |        |       |
|                                    | <fb200001< td=""><td>&gt; テスト・教育月</td><td>目 テスト・教</td><td>(育用アカウント</td><td></td><td>8</td><td>は宗画面</td><td>0579</td><td>21-</td></fb200001<> | > テスト・教育月     | 目 テスト・教  | (育用アカウント           |                                       | 8     | は宗画面        | 0579   | 21-   |
| 必須項目は赤色。                           | 保存                                                                                                    |               |          | 著者名典拠参照            | 1                                     |       |             |        |       |
| のれば必須の項目は認知で表示                     |                                                                                                    |               |          |                    |                                       |       |             |        |       |
| してます。                              | □ このメタラ                                                                                                    | データを検索シス      | テムに公開    | しない                | □ このメタデータ                             | を他館に修 | 正させない       |        |       |
|                                    | 橋関名                                                                                                    |               |          | 参照                 |                                       |       |             |        |       |
| Title                              | Derro L                                                                                                    |               |          |                    |                                       |       |             |        |       |
| Q: -                               |                                                                                                    |               |          |                    |                                       |       |             |        |       |
| Q: Alternative<br>O: Transcription | Title                                                                                                    |               |          |                    |                                       | 4     | atta        |        |       |
| Creator                            |                                                                                                    |               |          |                    |                                       | *     |             |        |       |
| Q: -                               |                                                                                                    |               |          |                    |                                       |       | · · · ·     |        |       |
| Q: Alternative                     | Creator                                                                                                    | ×             | NC 💌     | 香川大学附属回書館          |                                       |       | 湖加          |        |       |
| Q: Transcription                   |                                                                                                    | -             | NC ·     | カガワ ダイガク フジクトショカン  | ,                                     |       | atai        |        |       |
| S: NC                              |                                                                                                    |               |          |                    |                                       | ,     |             |        |       |
| Subject                            | Subject                                                                                                    |               | LCSH -   | Academic libraries |                                       | LCSH  | · 通加 (sh850 | 76584) |       |
| Q: -                               |                                                                                                    |               | NDC X    | 0177               |                                       | LCSH  | \$8tm       | ,      |       |
| S: -                               |                                                                                                    |               |          | 0177               |                                       | LOGH  | 10.00       |        |       |
| S NDC                              |                                                                                                    |               |          | 法资产级               |                                       | LCSH  | ×15700      |        |       |
| S: NDLC                            |                                                                                                    |               | NII      | 情報学                | · · · · · · · · · · · · · · · · · · · | 7 参照  | 退加          |        |       |
| S: BSH                             |                                                                                                    |               |          |                    |                                       |       |             |        |       |

付与された NII メタデータ主題語彙とリソースの内容との関連の度合いにより,「強」か「弱」の選択 を行う(詳細は第9部を参照)。少なくとも1つ以上の「強い」NII メタデータ主題語彙を付与する必 要がある。

| Subject | Subject | LCSH 💌 | Academic libraries | LCSH      | <sup>追加</sup> (sh85076584) |
|---------|---------|--------|--------------------|-----------|----------------------------|
| S: -    |         | NDC 💌  | 0177               | LCSH      | 追加                         |
| S: LCSH |         | •      | 神原文庫               |           | 追加                         |
| S: NDLC |         | NII    | 情報学                | 強 ♥ りワ 参照 | 追加                         |
| S: BSH  |         |        |                    |           |                            |

### (2) LCSH の付与

### Subject の「スキーム= LCSH」を選択し, LCSH ボタンを押下する。

| 🛃 メタデータ・データペース構築シ                                                                          | ステム - Microsoft Internet Explorer                                                                                                    | X           |
|--------------------------------------------------------------------------------------------|----------------------------------------------------------------------------------------------------|-------------|
| ] ファイル(E) 編集(E) i                                                                          | 表示(y) お知に入り(a) ツール(D) ヘルプ(B)                                                                                                    | 193<br>193  |
| \$P\$ = \$ + \$ € \$                                                                       | ) 🖞 👰 🕸 👔 🗄 896220 🧐 957-7 🧭 🛃 🔄 🗐                                                                                                    | - 👘 -       |
| アドレス(1)                                                                                    |                                                                                                    | ● 愛移動       |
| クイック<br>レファレンス<br>必須項目は赤色,<br>あれば必須の項目は縁<br>色 で表示してます。                                     | <ul> <li>▲メタデータ・データベース登録(新規)</li> <li><fb200001> テスト・教育用 テスト・教育用アカウント     (¥常面面)     ※     ※     ※     ※     ※     ※     ※     ※     ※     ※     ※     ※     ※     ※     ※     ※     ※     ※     ※     ※     ※     ※     ※     ※     ※     ※     ※     ※     ※     ※     ※     ※     ※     ※     ※     ※     ※     ※     ※     ※     ※     ※     ※     ※     ※     ※     ※     ※     ※     ※     ※     ※     ※     ※     ※     ※     ※     ※     ※     ※     ※     ※     ※     ※     ※     ※     ※     ※     ※     ※     ※     ※     ※     ※     ※     ※     ※     ※     ※     ※     ※     ※     ※     ※     ※     ※     ※     ※     ※     ※     ※     ※     ※     ※     ※     ※     ※     ※     ※     ※     ※     ※     ※     ※     ※     ※     ※     ※     ※     ※     ※     ※     ※     ※     ※     ※     ※     ※     ※     ※     ※     ※     ※     ※     ※     ※     ※     ※     ※     ※     ※     ※     ※     ※     ※     ※     ※     ※     ※     ※     ※     ※     ※     ※     ※     ※     ※     ※     ※</fb200001></li></ul> | ±<br>10770ト |
| Table<br>Q:-<br>Q: Alternative<br>Q: Transcription                                         | □ このメタデータを検索システムに公開しない □ このメタデータを他館に修正させない 機関名                                                                                                    |             |
| Creator<br>Q:-<br>Q: Alternative<br>Q: Transcription<br>S:-                                | Tide 💌 3670                                                                                                    |             |
| S: NC<br>Subject<br>Q:-<br>S:-<br>S: LCSH                                                  | Creator         NC         ● 川大学附属図書館         通加           NC         カガワダイガクマゾクトショカン         通加                                                                                                    |             |
| 8: NDC<br>8: NDLC<br>8: BSH<br>3: NDLSH<br>3: MsSH<br>8: DDC<br>8: LCC<br>8: UDC<br>8: NII | Subject LCSH IEM IEM IEM IEM IEM IEM IEM IEM IEM IEM                                                                                                    |             |

LCSH入力支援画面が表示される(下図)。検索対象を主題に設定してキーワードでLCSHを検索する キーワード検索と, NIIメタデータ語彙からそれと関連付けられているLCSHを検索する二つの方法 がある。

(a) キーワード検索

検索対象を「主題」に設定し,検索条件にキーワードを入力し,検索ボタンを押下する。

| DC-3H/X/7/32/8 - Microsoft Unternet Explorer                                        | - 181 - | <u> </u> |
|-------------------------------------------------------------------------------------|---------|----------|
| LCSH入力支援                                                                            | -       | -        |
| <ul> <li>●キーワードC校来<br/>検索が 案: 反主題 □ 時代 □ 地理 □ 左記以外<br/>指示来作</li> <li>検 素</li> </ul> |         |          |
| ●Nm:少二タ語彙で検索 <u>TOP</u>                                                             |         |          |
| metadb@nii.ac. ip                                                                   |         |          |

# 検索結果は下図のようになる。

| Microsoft Internet Explorer                                                                                                    | 10× |
|----------------------------------------------------------------------------------------------------|-----|
| LCSH入力支援                                                                                                    | ^   |
| ●キーワードで検索                                                                                                    |     |
| 検索対象: 反主題 口時代 口地理 口左記以外                                                                                                    |     |
| 検索条件:大学回書館 論理被索 🛛                                                                                                    |     |
| 検 浩 クリア                                                                                                    |     |
| ●NILメタデータ語彙で検索 <u>TOP</u>                                                                                                    |     |
| 検索結果 45件 [ AND検索結果 45件 OR検索結果 0件 ]                                                                                                    |     |
| Academic librarians (単科大学図書館員)                                                                                                    |     |
| College ibrarians, University librarians (総合大学図書館員)                                                                                                    |     |
| Lai Lai Lai Academic libranans as autors (中永としての大学図書館司書)                                                                                                    |     |
| Contract abramans as autors<br>Gaza Maria (brana non- E acuthy cathus (田利大学図素録音」勝昌としての地位)                                                                                                    |     |
| Early share a second strategy and a second strategy and a second strategy (second strategy)                                                                                                    |     |
| Mar Academic librariansTenure (大学図書館員任期)                                                                                                    |     |
| remark 0 is a classified at the set of the set of the s |     |
| Loss and Accountry (大学のと言語)<br>Cales Accountry (大学のと言語)                                                                                                    |     |
|                                                                                                    |     |

リソースの主題として適切な LCSH をクリックする。下図のように表示されるので,内容を確認し, 選択ボタンを押下する。

| MCSH入力支援 - Microsoft Internet Explorer                                                                         | . 8 × |
|----------------------------------------------------------------------------------------------------|-------|
| LCSH入力支援                                                                                                    | -     |
| 戻る 検索画面 読 読                                                                                                    |       |
| 件名標目 (Subject Heading) 選 択                                                                                     | /     |
| Academic libraries (大学の図書館)<br>検)                                                                              | 1     |
| 大学の図書館 / 学術図書館                                                                                                 |       |
| 以下のLCSHを使用 (Search Under)                                                                                      |       |
| al de la companya de la companya de la companya de la companya de la companya de la companya de la companya de |       |
| 非標目形 (Use Fer)                                                                                                 |       |
| College ibraries (大学図書館 / カレッジ図書館)                                                                             |       |
| Libraries, University and college (図書館, 総合大学および単科大学の)                                                          |       |
| University libraries (大学図書館)                                                                                   |       |
| スーパーディビジョン (Super Division)                                                                                    |       |
| AL                                                                                                    |       |
| サブディビジョン (Sub Division)                                                                                        |       |
| Academic libraries Acquisitions                                                                                |       |
| Academic EbrariesAdministration                                                                                |       |
| Academic libraries Aims and objectives                                                                         |       |
| Academic librariesBook lists                                                                                   |       |
| Academic librariesCirculation analysis                                                                         |       |
| Academic librariesCirculation and loans                                                                        |       |
| Academic librariesCollection development                                                                       |       |
| Academic librariesDepartmental libraries                                                                       |       |

メタデータ・データベース登録画面に選択した LCSH が自動的に入力される(下図)。複数付与する場合は上記の作業を繰り返し行う。

| 🛃 メタデータ・データペース構築シ                                                                           | ステル - Microsof                       | t Internet Explorer      |         |                                |           |                                 |                              |          | _8× |
|---------------------------------------------------------------------------------------------|--------------------------------------|--------------------------|---------|--------------------------------|-----------|---------------------------------|------------------------------|----------|-----|
| ] ファイル(E) 編集(E) i                                                                           | 表示(型) お知い                            | :入り(点) ツール(1) ~          | ヘルプ(10) |                                |           |                                 |                              |          | 12  |
| \$+ ₹\$ • \$ + \$ <b>(2</b> ) <b>(</b>                                                      | ) 🚮 🎯 सः                             | n 🔄 brucho 🎯 s           | FA7 🎯 🛃 | 🎒 🖸 • 🔳                        |           |                                 |                              |          | 1.0 |
| 7FV20                                                                                       |                                      |                          |         |                                |           |                                 |                              |          | @移動 |
| クイック<br>レファレンス<br>必須項目は許色。<br>あれば必須の項目は終                                                    | ▲メタデー<br><fb20000<br>伴在</fb20000<br> | タ・データベー;<br>▷ テ スト・教育用 テ | ス登録(新   | 現)<br>アカウント<br>著者名典拠参照         |           | 検                               | *画面                          | ログアク     | ≛   |
| Carino Caryo<br>Q:-<br>Q: Alternative<br>O: Transcription                                   | □ この必<br>機関名 [                       | ッデータを検索システ               | ムに公開しない | 李颐                             | ロ このメタデータ | を他館に修正させ                        | /ali                         |          |     |
| Creator<br>Q<br>Q: Alternative<br>Q: Transcription<br>S: -                                  | Title                                | X                        |         |                                |           | X                               | i@ho                         |          |     |
| S: NC<br>Subject<br>Q:-<br>S: LC3H                                                          | Creator                              |                          | NC V    | 香川大学附属図書館<br>わがり ダイガク フジクトショカン |           |                                 | 1870<br>1870                 |          |     |
| S: NDC<br>S: NDLC<br>S: RSH<br>S: NDLSH<br>S: NDLSH<br>S: DDC<br>S: LCC<br>S: UDC<br>S: NII | Subject                              | <                        | NDC .   | Academic libraries             | (H = 2    | LCSH<br>LCSH<br>LCSH<br>J7 9 KL | 1870<br>1870<br>1870<br>1870 | 5076584) |     |

### (b)NII メタデータ語彙による検索

下図の「NII メタデータ語彙で検索」の右の「TOP」をクリックする。

| BLCSH入力支援 - Microsoft Internet Explorer                           | _ @ × |
|-------------------------------------------------------------------|-------|
| LCSH入力支援                                                          | *     |
| <ul> <li>●キーワードで検索</li> <li>検索対象: 図主題 □ 時代 □ 地理 □ 左記以外</li> </ul> |       |
| 検索条件: 論理放衆 I                                                      |       |
| <u>検索</u>                                                         |       |
| ●NILメタデータ語彙で検索 <u>TOP</u>                                         |       |

「主題」,「時代」,「地理」の3つが表示される(下図)。ここでは主題を付与するため,「主題」をクリックする(「時代」および「地理」については13.2 Coverageを参照)。

| LCSH入力支援 - Microsoft Internet Explorer                                                                   | _161 × |
|----------------------------------------------------------------------------------------------------|--------|
| LCSH入力支援                                                                                                 | *      |
| <ul> <li>キーワードで検索</li> <li>検索対象: ☑ 主題 ☑ 時代 ☑ 地理 ☑ 左記以外</li> <li>検索条件:</li> </ul>                         |        |
| 検索 クリア                                                                                                   |        |
| <ul> <li>・・ロスラデータ語彙で検索 <u>TOP</u></li> <li>主題 201942)</li> <li>時代 24436)</li> <li>地理 (102187)</li> </ul> |        |

「全般」が表示され、「全般」をクリックすると、「全般」の下位語彙および「全般」に関連付けられた LCSH が 1,000 件を限度として表示される。以下,同様に NII メタデータ主題語彙をクリックしてい き、リソースの主題として適切な NII メタデータ主題語彙を表示させ、クリックする。

| 叠 LCSH入力支援 - Microsoft Internet Explorer                                                                                                    | _8× |
|----------------------------------------------------------------------------------------------------|-----|
| LCSH入力支援                                                                                                    | Ê   |
| <ul> <li>●キーワードで検索</li> <li>検索対象: 反 主題 反 時代 反 地理 反左記以外</li> <li>検索条件:</li> <li>検 素 207</li> </ul>                                                                                                    |     |
| Participation (6312)     Composition (1997)     Composition (1997)     Compositi |     |

### 検索結果から適切な LCSH をクリックする。後はキーワード検索の場合と同様である。

| LCSHλ3     | 7支援 - Microsoft Internet Explorer                                                                                                    | 1 a × |
|------------|----------------------------------------------------------------------------------------------------|-------|
| LCSF       | I入力支援                                                                                                    | -     |
| <b>▲</b> # |                                                                                                    | _     |
| #8:索尔      |                                                                                                    |       |
| 1,0,7100   |                                                                                                    |       |
| 検索采        | 1年:   論理検索 二                                                                                                    |       |
| 検          | \$ DUP                                                                                                    |       |
| ¢NILXS     | <b>データ語彙で検索</b> <u>TOP</u> > 主題 > 全般 > 情報・メディア・コミュニケーション > 情報学                                                                                                   |       |
| 検索結果       | 6312件(1000件打ち切り)                                                                                                    |       |
|            | <u>109/b (Computer)</u> (109/b (コンピュータ))<br>3RIP (Information retrieval system) (3RIP (情報検索システム))<br>6502 (Microprocessor)—Programming (6502 (マイクロブロセッサレブログラミング) |       |
| test inte  | ABAP/4 (Computer program language) (ABAP/4 (コンビュータ・プログラム言語))                                                                                                    |       |
|            | Advanced Business Application Programming (Computer program language) (上級ビジネス・アプリケーション・プログラミング (コンピュータ・プログラム言語) / 上                                              | L級L   |
| Coli Inte  | Abbreviations (#852)                                                                                                    |       |
| 000000     | Brachygraphy (定定に)、Contractions (音音符/S)<br>BII/bECODA (defense tion and to actional (ABE / INECODA (情報保険など(ステム))                                                 |       |
| 201 534    | Abstraction publicked                                                                                                    |       |
|            | Abstract writing (沙镍作版 / 抄録作業), Précis writing (抄録作成 / 抄録作業)                                                                                                    |       |
| test test  | Abstracting and indexing (抄錄作成と索引作成)<br>Indexing (常引作成)                                                                                                    |       |
| 1011 1014  | Abstracting and indexing services (抄録作成および索引作成業務)                                                                                                    |       |
|            | Indexing and abstracting services (歌弓)作成および抄録作成栗称)                                                                                                    |       |
| ield febr  | <u>Abstracting and indexing services industry</u> (抄録頒布および学引作成産業)                                                                                                |       |
|            | Indexing industry (深与1作队/庄来)                                                                                                    |       |
| LCSH KAM   | Automatics (1998)<br>Superspines of subferations (学校录 / 控本 / 平生)                                                                                                 |       |
|            | commutes of hosterimonic (h) but a 15-40 ( 2009)                                                                                                    |       |

LCSH に関しては,NII メタデータ主題語彙による検索では充分に絞込めないこともあるため,その場合にはキーワード検索を利用すること。

### 13.2 Coverage

### 13.2.1 Spatial (地理語彙)

リソースの内容に地理的特性がある場合,地理語彙を付与する。

### (1)NII メタデータ語彙の付与

メタデータ・データベース登録画面の Coverage で,修飾子 = Spatial,スキーム = NII(固定)を選択 し,参照ボタンを押下する。

| S: NDLSH<br>S: MeSH<br>S: DDC<br>S: LCC | Relation isVersionOf 💌 |                                  | 追加                  |
|-----------------------------------------|------------------------|----------------------------------|---------------------|
| S: UDC<br>S: NII<br>Description<br>Q: - | Coverage Spatial NII   | [注 】<br>[注 】 <sup>2</sup> /7 参照] | <u>注自力口</u><br>注自力口 |
| D<br>Publisher<br>Q:-<br>Q: Alternative | Rights                 |                                  | 追加                  |

NII メタデータ地理語彙が表示されるので,リソースの内容が扱う地理的特性として適切な NII メタデ ータ地理語彙のボックスに必要なだけチェックを入れ,確定ボタンを押下する。

| 🛃 メタデータ・データベース構築:                  | パステム - Microsoft Internet E | (plorer                |                                |                                           |               |               |              | _ Ø × |
|------------------------------------|-----------------------------|------------------------|--------------------------------|-------------------------------------------|---------------|---------------|--------------|-------|
| 」 ファイル(E) 編集(Ⅲ)                    | 表示(型) お気に入り(値)              | ツール(D) ヘルプ(B) ]        | ¢ 🔊 • ⇒ • 🐼 😒                  |                                           | * PFL2@       |               |              | 9 · 🔞 |
| クイック                               | NIIメタデータ語                   | 彙選択                    |                                |                                           |               |               |              |       |
| 必須項目は森色。                           | <fb200001> テスト・</fb200001>  | 教育用 テスト・教育用            | アカウント                          |                                           |               | 確定            |              | 中止    |
| めれば 必須の項目は<br>縁色 で表示してます。          | 地理                          |                        |                                |                                           |               |               |              |       |
| Tate                               | 日本 (4708)                   |                        |                                |                                           |               |               |              |       |
| Q:-                                | 1:1:海道 (637)                |                        |                                |                                           |               |               |              |       |
| Q: Alternative                     | 日東北(982) 日                  | 妻泰(1) 日岩毛(7)           | 「宮城 (778) □秋田 (5)              | ை பியால் ப                                | 福島(19)        |               |              |       |
| Q: Transcription<br>Creator        |                             | 茨彬 (い) □ 振士 (ハ)        | □ 鮮馬 (13) □ 埼玉 (1              | の 日壬醇(110) 日                              | 日東京 /5105 日常  | (奈川1741)      |              |       |
| Q:-                                |                             | 2000 (24) E 10/5 (7)   | ロ研想(13) ロ相王(1<br>日天川(16) 日初王(1 | 0) [] [] [] [] [] [] [] [] [] [] [] [] [] | - ACA (119)   | (41)          |              |       |
| Q: Alternative<br>O: Transcription | 10 10 2 (143) L             | □ 村/潟 (29) □ 畠山 (84)   | しる川(15) し福井(1                  | 0)                                        |               |               |              |       |
| 3:-                                | □ \$\$B (434) □             | 山梨(11) □ 長野(7)         | □岐阜(109) □ 樹間(1                | <ol> <li>回愛知(282)</li> </ol>              | 三重(14)        |               |              |       |
| S: NC                              | □近畿(629) □                  | □ 滋賀 (15) □ 京都 (268)   | □ 大阪 (130) □ 兵庫 (1             | 92) □ 奈良 (23) 「                           | 🗆 和歌山 (8)     |               |              |       |
| Q:-                                | □中国(262) □                  | 鳥取 (11) 「 = ===== (10) | □岡山 (203) □広島 (2               | の 「山口(10)                                 |               |               |              |       |
| S:+                                | □四国(34) □                   | 徳島(1)  戸香川(7)          | □ 霓媛 (5) □ 高知 (8               | )                                         |               |               |              |       |
| S: LUSH<br>S: NDC                  | □九州(115) □                  | 福岡(36) □佐賀(3)          | □長崎(12) □熊本(2                  | 2) □大分(9) 「                               | □宮崎(5) □度     | E児島 (27)      |              |       |
| S: NDLC                            | □沖縄 (14)                    |                        |                                | -, -, ., (, ,                             | =,            |               |              |       |
| S: BSH                             |                             |                        |                                |                                           |               |               |              |       |
| S: MeSH                            | 2007 (955)                  |                        |                                |                                           |               |               |              |       |
| S: DDC                             | アジア (294)                   | □東アジア(10)              | 🗆 東南アジア (8)                    | 🗆 南アジア (6)                                | 🗌 中東地域 (14)   | [3] 朝鮮半島 (18) | □ 環太平洋地域     | (T)   |
| S: LOC<br>S: UDC                   |                             | 中華人民共和国(164)           | 韓国 (17)                        | ワンプレン (6)                                 | 🗆 インド (16)    | 🗆 インドネシア (4)  | □ ベトナム (7)   |       |
| 3: NII                             |                             | ロモンゴル(の)               | ネパール(1)                        | □フィリピン(5)                                 | □台湾(5)        | バングラデシュ(1)    | ミャンマー(2)     |       |
| Description                        |                             | ロマレーシア (3)             | □シンガボール (1)                    | □ イラン (1)                                 | ロシリア (0)      | □トルコ(0)       |              |       |
| 3.                                 | □ <b>3</b> −□∞/\$ (446)     | □ 丙欧 (30)              | □東欧(20)                        | 「イギリス (118)                               | ■ F < 2 (103) | C 2522 (73)   | E E927 (61)  |       |
| Publisher                          |                             | 日本ルシャロの                | ロイタリア(カ                        | ロスウォーデン(1)                                |               | ロボーランド(4)     | ロボルトガル(の)    |       |
| O: Alternative                     |                             |                        | C1207 (0)                      | LX71-77(1)                                | 0, 1, 1, 0    | 04-221(14)    | CHARTAIN (0) | ,     |
| Q: Transcription                   | D 7 7973 (12)               | ロエンフト(1)               |                                |                                           |               |               |              |       |
| 3:-<br>8:NC                        | 口北米 (216)                   | □ 環太平洋地域(7)            | □アメリカ合衆国(183)                  |                                           |               |               |              |       |
| Contributor                        | □ 中南米 (27)                  | □環太平洋地域(7)             | ロブラジル(0)                       | □メキシコ(4)                                  |               |               |              |       |
| Q: -                               | オセアニア (34)                  | □ 環太平洋地域 (7)           | □ オーストラリア (14)                 |                                           |               |               |              |       |
| Q: Transcription                   | □南極·北極(11)                  |                        |                                |                                           |               |               |              |       |
| 3                                  | □ 演洋·宇宙(47)                 |                        |                                |                                           |               |               |              |       |
| S: NC                              |                             |                        |                                |                                           |               |               |              |       |

メタデータ・データベース登録画面に選択した NII メタデータ地理語彙が表示される。ここで,リソ ースの内容との関連性の度合いに従い,「強」もしくは「弱」を選ぶ。

| S:NDLSH<br>S:MeSH<br>S:DDC<br>S:LCC              | isVersionOf 💌  | V        |                             | 追加 |
|--------------------------------------------------|----------------|----------|-----------------------------|----|
| S: LUC<br>S: UDC<br>S: NII<br>Description<br>Q:- | ▼<br>Spatial ▼ | ▼<br>NII | 香川     日本     1000     1000 | 道加 |

# (2) LCSH の付与

メタデータ・データベース登録画面の Coverage で修飾子 = Spatial,スキーム = LCSH を選び, LCSH ボタンを押下する。

| 🛃 メタデータ・データペース構成シン                         | ステム - Microsoft                                                                                                    | Internet Explorer |            |      |           |      |                       |              | _ 8 ×       |
|--------------------------------------------|----------------------------------------------------------------------------------------------------|-------------------|------------|------|-----------|------|-----------------------|--------------|-------------|
| ] ファイル(E) 編集(E) 3                          | 表示(型) お気に                                                                                                    | 入り(点) ツール(工)      | ヘルプ(別)     | 全京の・ | → · ③ ⑤ 益 | Q##  | **   アドレス( <u>D</u> ) | 2            | @1845 🖄 * 🔢 |
| クイック                                       | メタデータ                                                                                                    | *・データベーン          | ス登録(新規     | 見)   |           |      |                       |              | <u> </u>    |
|                                            | <fb200001:< td=""><td>テスト・教育用テ</td><td>スト・教育用ア</td><td>カウント</td><td></td><td></td><td></td><td>検索画面</td><td>ログアウト</td></fb200001:<> | テスト・教育用テ          | スト・教育用ア    | カウント |           |      |                       | 検索画面         | ログアウト       |
| 必須項目は非世。<br>あれば必須の項目は勝<br>色で表示してます。        | 保存                                                                                                    |                   |            |      | 著者名典拠參到   | R    |                       |              |             |
| Title                                      | □ このメタ:                                                                                                    | データを検索システ         | ムに公開しない    |      |           | ロこのメ | タデータを他館に修             | 正させない        |             |
| Q -<br>Q Alternative                       | 機関名                                                                                                    |                   |            |      | 参照        |      |                       |              |             |
| Q: Transcription<br>Creator                |                                                                                                    |                   |            |      |           |      |                       |              |             |
| Q: -<br>Q: Alternative                     | Title                                                                                                    |                   |            |      |           |      | *                     | ißto         |             |
| Q Transcription<br>S:-                     | 1000                                                                                                    |                   |            |      |           |      | ¥                     | j —          |             |
| S: NC<br>Subject                           | Creator                                                                                                    |                   |            |      |           |      |                       | ;8tho        |             |
| Q:-<br>3                                   |                                                                                                    |                   |            | -    |           |      |                       |              |             |
| S: LCSH<br>S: NDC                          | Subject                                                                                                    |                   | LCSH 💌     |      |           |      | LCSH                  | 38 to        |             |
| 3: NDLC<br>3: BSH                          |                                                                                                    |                   | NDC 💌      |      |           |      | LCSH                  | ut.Bi        |             |
| S: NDLSH<br>3: Mr3H                        |                                                                                                    |                   |            |      |           |      | LCSH                  | ·還加          |             |
| S: DDC<br>S: LCC                           |                                                                                                    |                   | NII        |      |           | Š.   | ¥ _ クリア 参照            | id to        |             |
| S. UDC<br>S. NII                           | Description                                                                                                    |                   |            | _    |           |      |                       | 1 iRtn I     |             |
| Description                                | Description                                                                                                    |                   |            |      |           |      | -                     | 0,484        |             |
| S                                          |                                                                                                    |                   |            |      |           |      |                       |              |             |
| Q                                          |                                                                                                    |                   |            |      |           |      | -                     | 1            |             |
| Q: Transcription                           |                                                                                                    |                   |            |      |           |      |                       | -            |             |
| S: NC<br>Contributor                       | Publisher                                                                                                    | -                 | -          |      |           |      |                       | 逾加           |             |
| Q: -<br>Q: Alternative<br>Q: Transcription | Contributor                                                                                                    |                   |            |      |           |      |                       | iBto         |             |
| S<br>S:NC                                  | Date                                                                                                    | Created ·         | W3CDTF -   |      |           |      |                       | 追加           |             |
| O: Alternative                             |                                                                                                    |                   |            |      |           |      |                       |              |             |
| Q: Transcription                           | Type                                                                                                    |                   | NII        |      | _         | *    |                       | 湖加           |             |
| S: NC                                      |                                                                                                    |                   | DCMI       |      | *         |      |                       | 這加           |             |
| Q: Created<br>Q: Modified                  |                                                                                                    |                   |            |      |           |      |                       | 通加           |             |
| Q:-<br>8:1308601(W3C-DTF)<br>記入例           | Format                                                                                                    |                   | IMT 💌      |      |           |      |                       | i@.to        |             |
| YYYY-MM-DD<br>YYYY-MM<br>YYYY              | Identifier                                                                                                    |                   | URL 💌      |      |           |      |                       | i@.to        |             |
| Q:-<br>S: NII                              | Source                                                                                                    |                   |            |      |           |      |                       | <b>油田</b> 九0 |             |
| S: DCMI<br>Format                          | Language                                                                                                    |                   | IS0639-2 💌 |      |           |      |                       | i@.to        |             |
| Q:-<br>S:IMT (自動付与)<br>Identifier          | Relation                                                                                                    | isVersionOf 💌     |            |      |           |      |                       | 通加           |             |
| Q:-<br>S:URL(自動付与)                         | Coverage                                                                                                    | Section           | LICSH -    |      |           |      | 1084                  | istr         |             |
| 3: 133N<br>3: 13BN                         | - or or other                                                                                                    | Lobarra -         | N          | -    |           | - D  | - 20                  | SBtn         |             |
| S: DOI                                     |                                                                                                    |                   |            | L    |           | 19   |                       |              |             |

LCSH 入力支援画面が表示される。Subject と同様にキーワードあるいは NII メタデータ語彙を利用 してリソースに適切な地理語彙を付与する。

| LCSH入力支援 - Microsoft Internet Explorer                                                          | <u>LISI X</u> |
|-------------------------------------------------------------------------------------------------|---------------|
| LCSH入力支援                                                                                        | -             |
| <ul> <li>●キーワードで検索</li> <li>検索対象: □ 主題 □ 時代 反地理 □ 左記以外</li> <li>検索条件: □</li> <li>検 案</li> </ul> |               |
| ●NIIメタデータ語彙で検索 TOP                                                                              |               |
| metadb@mi.ac.jp                                                                                 |               |

# 13.2.2 Temporal(時代語彙)

リソースの内容に時代的特性がある場合,時代語彙を付与する。

(1)NII メタデータ語彙の付与

メタデータ・データベース登録画面の Coverage で,修飾子 = Temporal,スキーム = NII(固定)を選 択し,参照ボタンを押下する。

| S: LCC<br>S: UDC<br>S: NII | Coverage                                                                                                    | • |    | LCSH                    | 追加 |
|----------------------------|----------------------------------------------------------------------------------------------------|---|----|-------------------------|----|
| Description                | President and a second second se |   | 香川 | 強▼ クリア <del>参 110</del> | 追加 |
| 0:-<br>S:-                 | Temporal                                                                                                    |   |    | 強 クリア 参照                | 追加 |
| Publisher                  |                                                                                                    |   |    |                         |    |

下図のように NII メタデータ時代語彙が表示されるので,リソースの扱う時代的特性として適切な NII メタデータ時代語彙のボックスにチェックを入れ,確定ボタンを押下する。

| 🛃 メタデータ・データベース構築シン                                                                                                    | ステム - Microsoft Internet Explorer                                                                                                    |                                                                                                    |                                                                                                    |                            | _ 6 ×    |
|----------------------------------------------------------------------------------------------------|----------------------------------------------------------------------------------------------------|----------------------------------------------------------------------------------------------------|----------------------------------------------------------------------------------------------------|----------------------------|----------|
| ファイル(E) 編集(E) ま                                                                                                    | 県示(Y) お気に入り(a) ツール(D) へ)                                                                                                    | レブ(U) (U) (U) (U) (U) (U)                                                                                                    | · → · ③ 🖸 🐴 🧕 🖬                                                                                                    | お死に入り (愛)メディア 🎯 🛃・ 🎒 🖸 ・ 🗎 | i 🐘 🛯 🚮  |
| PF12(0)                                                                                                    |                                                                                                    |                                                                                                    |                                                                                                    |                            | → (2494) |
| クイック<br>レファレンス<br>心滑項目は赤色。<br>あれば心滑の項目は後                                                                                                    | ▲NIIメタデータ語彙選択<br><fb200001>テスト・教育用テ</fb200001>                                                                                                    | スト・教育用アカウン                                                                                                    | 小                                                                                                    | भर                         | 中止       |
| Title<br>Q:-<br>Q: Alternative<br>Q: Transcription<br>Creator<br>Q: -<br>Q: Alternative<br>Q: Transcription<br>3: •<br>S: NC<br>Subject<br>Q: -<br>S: LCSH<br>3: NDC<br>S: NDLC<br>S: BEH<br>3: NDC<br>S: NDLSH<br>3: NDLSH<br>3: NDLSH | 日本(293)<br>「原始時代・旧石器時代(0)<br>「建文時代(初生時代(10)<br>吉境時代(初生時代(2)<br>一家良時代(6)<br>『安守時代(13)<br>「建君時代・南北朝時代(12)<br>『室町時代(7)<br>戦国時代(4)<br>『安士桃山時代(10)<br>『江戸時代(67)<br>『東末・明告維新(36)<br>『明治時代(66)<br>二大正時代(29)<br>昭和初期〜終載(34)<br>『昭和戦後〜現在(149) | <ul> <li>一股 (277)</li> <li>□ 原始 (3)</li> <li>□ 古代 (34)</li> <li>□ 中世 (34)</li> <li>□ 近世 (37)</li> <li>□ 近代 (45)</li> <li>□ 現代 (164)</li> </ul> | 世紀(538)<br>1 5世紀5年(43)<br>1 6世紀(4)<br>1 7世紀(3)<br>8世紀(5)<br>9世紀(4)<br>1 1世紀(5)<br>1 1世紀(6)<br>1 1世紀(6)<br>1 1世紀(8)<br>1 4世紀(8)<br>1 5世紀(9)<br>1 6世紀(28)<br>1 7世紀(47)<br>1 8世紀(62)<br>1 9世紀(136)<br>2 20世紀(322)<br>2 1世紀(89) |                            |          |

メタデータ・データベース登録画面に選択した NII メタデータ時代語彙が表示される。ここで,リソ ースとの関連性の度合いに従い,「強」もしくは「弱」を選ぶ。

| 記入例<br>YYYY-MM-DD<br>YYYY-MM | Coverage |            | •    |        |      | LCSH   | 追加    |
|------------------------------|----------|------------|------|--------|------|--------|-------|
| YYYY                         |          | Spatial 💌  | NII  | 日本     | 24 - | クリア 参照 | 追加    |
| Type                         |          | Tomporal   | NT   | e##\$2 | 24   |        | ie to |
| S: NII                       |          | remporar 📕 | 1,11 | 이 면 #C | 15#  |        | X270  |
| S DCMI                       |          |            |      |        |      |        |       |

(2) LCSH の付与

メタデータ・データベース登録画面の Coverage で,修飾子 = Temporal,スキーム = LCSH を選び, LCSH ボタンを押下し,後の操作は,地理語彙と同様である。

13.3 NII メタデータ語彙入力確認

メタデータ・データベース登録画面で必要事項を記録した後,メタデータ・データベース登録画面で保 存ボタンを押下すると,下図が表示される。

| ションタナーターナータベース構成シ  | ステム - Microsoft Internet Explorer |                                      |                   | _ @ ×                                             |
|--------------------|-----------------------------------|--------------------------------------|-------------------|---------------------------------------------------|
| ファイル(E) 編集(E) (    | 表示(Y) お気に入り(à) ツール(I) ヘルプ()       | 0   ↓ E2 • → • ③ ③ 🖓   @d# @d%(2)0 0 | 🖲 55-07 🧭 💁 💽 🖌 📑 | 🖄 • 📷                                             |
| 7FL2(D)            |                                   |                                      |                   | <ul> <li>         ・         ・         ・</li></ul> |
| 21.92              | NIIメタデータ語彙入力確認                    |                                      |                   |                                                   |
| 077072             | <fb200001>テスト・教育用 テ</fb200001>    | スト・教育用アカウント                          | 確定                | 中止                                                |
| 必須項目は亦             | 主题                                |                                      |                   |                                                   |
| あれば必須の項<br>目は録色で表示 | マ情報学                              | (@強 0弱)                              |                   |                                                   |
| してます。              | ビメディア・コミュニケーション                   | / (@強 o弱)                            |                   |                                                   |
| Title              | ■経済学                              | (0強 @弱)                              |                   |                                                   |
| Q:-                | 時代                                |                                      |                   |                                                   |
| Q: Transcription - | <ul><li>(該当なし)</li></ul>          |                                      |                   |                                                   |
| Creator            | 地理                                |                                      |                   |                                                   |
| Q: Alternative     | M 香川                              | (@強 C弱)                              |                   |                                                   |
| Q: Transcription   | ロアジア                              | (0強 055)                             |                   |                                                   |
| S: NC              |                                   | ( ○ 強 @ 55)                          |                   |                                                   |
| Subject            | ロアプリカ                             | (C 93) @ 55)<br>( a 24 a 22)         |                   |                                                   |
| Q:-<br>S:-         |                                   | (C)9, (C)9)<br>(C26, (C27)           |                   |                                                   |
| S: LCSH            | 口中南米                              | (034 (035)<br>(036 (036)             |                   |                                                   |
| S: NDC<br>S: NDLC  | ロオヤアニア                            | (0確 6弱)                              |                   |                                                   |
| S: BSH             | ロオーストラリア                          | (c強 @弱)                              |                   |                                                   |
| S: MeSH            |                                   |                                      |                   |                                                   |
| S: DDC<br>S: LCC   | metadb@nii.ac.jp                  |                                      |                   |                                                   |

ここで,付与した NII メタデータ語彙(主題,地理,時代)の確認を行う。新たに語彙を追加する場合は中止ボタンを押下し,メタデータ・データベース登録画面に戻り,再度付与作業を行う。表示された語彙を付与しない場合は画面上のチェックを外し,確定ボタンを押下する。なお Subject で LCSH, NDC, DDC, LCC を付与した場合,それに関連付けられた NII メタデータ語彙も自動的に表示されるため,リソースの内容から,それらの語彙を付与するか判断すること(注)。

(注)LCSH, NDC, DDC, LCC については, 各件名標目や分類記号に関連する NII メタデータ語彙が 関連付けられている(一部の LCSH を除く)。 (参考)LCSH 入力支援システムでの検索方法について

1.検索対象

(1)主題,時代,地理

NII メタデータ語彙のそれぞれ主題,時代,地理語彙に関連付けられている LCSH に対象を限定する。 (2)左記以外

NII メタデータ語彙に関連付けられていない LCSH に対象を限定する。通常「左記以外」単独で使用 する必要はない。

2. 検索条件

(1)論理検索

日本語・英語共に可。「\*」で前方一致検索可能。複数語が入力された場合,検索結果画面には AND 検索の検索結果がまず表示され,赤線で区切られて,OR 検索したものが表示される。

(2)完全一致

日本語・英語共に可。完全に一致した形でヒットさせたい場合に用いる。「\*」で前方一致検索可能。 カンマ等の記号はスペースに置き換えてもよい。

(3)フレーズ

"computer science"というフレーズを含む LCSH を検索したい場合等に用いる。日本語ではフレーズ 検索はできない。

| 叠LCSH入力支援 - Microsoft Internet Explorer                                                                             |                      |
|----------------------------------------------------------------------------------------------------|----------------------|
| LCSH入力支援                                                                                                    |                      |
| <ul> <li>キーワードで検索<br/>検索対象:□ 主題 □ 時代 ☑ 地理 □ 左記以外<br/>検索条件:</li> <li>検索</li> <li>NIIメタデータ語彙で検索 <u>TOP</u></li> </ul> | 論理検索<br>完全→致<br>フレーズ |
| metadb@nii.ac.jp                                                                                                    |                      |

問い合せ先:

〒101-8430 東京都千代田区一ツ橋 2-1-2 国立情報学研究所 開発・事業部コンテンツ課学術情報形成第二係 電話番号:03-4212-2350,2353 ファクシミリ:03-4212-2370 email:metadb@nii.ac.jp